### EASYENT SARL Business-Plan

### I - Description

- I -La présentation du projet et du créateur
- I -L'offre : vos produits et vos clients
- I -Les moyens
- I -L'équipe
- I -Le besoin de financement
- I -Les développements futurs

### II - Données financières

- II 1. Revenus
- II 2. Charges
- II 3. Salariés
- II 4. Investissements
- II 5. SIG Soldes intermédiaires de gestion
- II 6. BFR Besoins en fonds de roulement
- II 7. Trésorerie
- II 8. Financements
- II 9. Compte de résultat

# **I-Description**

#### 1.1.a Expériences professionnelles

Saisissez votre texte dans ce cadre. Dès que vous commencez à rédiger, le bouton « enregistrer » apparaît. Cliquez sur « enregistrer » pour valider votre texte. Votre texte s'affichera selon la forme saisie dans votre document PDF.

Si vous mettez des symboles pour créer une liste de points par exemple, choisissez de préférence les tirets "-" ou les étoiles "\*". Votre liste apparaitra ainsi :

- produit 1
- produit 2
- produit 3

Des indicateurs de saisie vous informent de l'état de votre dossier. Les bulles d'information de couleur rouge, orange ou verte, au début de chaque section vous permette de suivre la saisie votre business-plan.

- \* Rouge = à compléter
- \* Orange = incomplet
- \* Vert = complet

Un compteur de mots vous aide à optimiser la taille du contenu de chacune des parties que vous devez compléter.

Si la question ne s'applique pas à votre projet, saisir le mot "vide". La question sera alors considérée comme complète et ne s'affichera pas lors de l'export en PDF.

#### 1.1.b Motivations pour le projet

Saisissez votre texte dans ce cadre. Dès que vous commencez à rédiger, le bouton « enregistrer » apparaît. Cliquez sur « enregistrer » pour valider votre texte. Votre texte s'affichera selon la forme saisie dans votre document PDF.

Si vous mettez des symboles pour créer une liste de points par exemple, choisissez de préférence les tirets "-" ou les étoiles "\*". Votre liste apparaitra ainsi :

- produit 1
- produit 2
- produit 3

Des indicateurs de saisie vous informent de l'état de votre dossier. Les bulles d'information de couleur rouge, orange ou verte, au début de chaque section vous permette de suivre la saisie votre business-plan.

- \* Rouge = à compléter
- \* Orange = incomplet
- \* Vert = complet

Un compteur de mots vous aide à optimiser la taille du contenu de chacune des parties que vous devez compléter.

Si la question ne s'applique pas à votre projet, saisir le mot "vide". La question sera alors considérée comme complète et ne s'affichera pas lors de l'export en PDF.

1.1.c Acteurs professionnels et amicaux soutenant le projet

Si vous mettez des symboles pour créer une liste de points par exemple, choisissez de préférence les tirets "-" ou les étoiles "\*". Votre liste apparaitra ainsi :

- produit 1
- produit 2
- produit 3

Des indicateurs de saisie vous informent de l'état de votre dossier. Les bulles d'information de couleur rouge, orange ou verte, au début de chaque section vous permette de suivre la saisie votre business-plan.

- \* Rouge = à compléter
- \* Orange = incomplet
- \* Vert = complet

Un compteur de mots vous aide à optimiser la taille du contenu de chacune des parties que vous devez compléter.

Si la question ne s'applique pas à votre projet, saisir le mot "vide". La question sera alors considérée comme complète et ne s'affichera pas lors de l'export en PDF.

#### 1.2.a Origine du projet

Saisissez votre texte dans ce cadre. Dès que vous commencez à rédiger, le bouton « enregistrer » apparaît. Cliquez sur « enregistrer » pour valider votre texte. Votre texte s'affichera selon la forme saisie dans votre document PDF.

Si vous mettez des symboles pour créer une liste de points par exemple, choisissez de préférence les tirets "-" ou les étoiles "\*". Votre liste apparaitra ainsi :

- produit 1
- produit 2
- produit 3

Des indicateurs de saisie vous informent de l'état de votre dossier. Les bulles d'information de couleur rouge, orange ou verte, au début de chaque section vous permette de suivre la saisie votre business-plan.

- \* Rouge = à compléter
- \* Orange = incomplet

\* Vert = complet

Un compteur de mots vous aide à optimiser la taille du contenu de chacune des parties que vous devez compléter.

Si la question ne s'applique pas à votre projet, saisir le mot "vide". La question sera alors considérée comme complète et ne s'affichera pas lors de l'export en PDF.

#### 1.2.b Présentation du concept

Si vous mettez des symboles pour créer une liste de points par exemple, choisissez de préférence les tirets "-" ou les étoiles "\*". Votre liste apparaitra ainsi :

- produit 1
- produit 2
- produit 3

Des indicateurs de saisie vous informent de l'état de votre dossier. Les bulles d'information de couleur rouge, orange ou verte, au début de chaque section vous permette de suivre la saisie votre business-plan.

- \* Rouge = à compléter
- \* Orange = incomplet
- \* Vert = complet

Un compteur de mots vous aide à optimiser la taille du contenu de chacune des parties que vous devez compléter.

Si la question ne s'applique pas à votre projet, saisir le mot "vide". La question sera alors considérée comme complète et ne s'affichera pas lors de l'export en PDF.

#### 1.2.c Réponse du concept au(x) besoin(s) clients

Saisissez votre texte dans ce cadre. Dès que vous commencez à rédiger, le bouton « enregistrer » apparaît. Cliquez sur « enregistrer » pour valider votre texte. Votre texte s'affichera selon la forme saisie dans votre document PDF.

Si vous mettez des symboles pour créer une liste de points par exemple, choisissez de préférence les tirets "-" ou les étoiles "\*". Votre liste apparaitra ainsi :

- produit 1
- produit 2
- produit 3

Des indicateurs de saisie vous informent de l'état de votre dossier. Les bulles d'information de couleur rouge, orange ou verte, au début de chaque section vous permette de suivre la saisie votre business-plan.

- \* Rouge = à compléter
- \* Orange = incomplet

\* Vert = complet

Un compteur de mots vous aide à optimiser la taille du contenu de chacune des parties que vous devez compléter.

Si la question ne s'applique pas à votre projet, saisir le mot "vide". La question sera alors considérée comme complète et ne s'affichera pas lors de l'export en PDF.

1.2.d Caractères / composants innovants du concept

Si vous mettez des symboles pour créer une liste de points par exemple, choisissez de préférence les tirets "-" ou les étoiles "\*". Votre liste apparaitra ainsi :

- produit 1
- produit 2
- produit 3

Des indicateurs de saisie vous informent de l'état de votre dossier. Les bulles d'information de couleur rouge, orange ou verte, au début de chaque section vous permette de suivre la saisie votre business-plan.

- \* Rouge = à compléter
- \* Orange = incomplet
- \* Vert = complet

Un compteur de mots vous aide à optimiser la taille du contenu de chacune des parties que vous devez compléter.

Si la question ne s'applique pas à votre projet, saisir le mot "vide". La question sera alors considérée comme complète et ne s'affichera pas lors de l'export en PDF.

#### 1.2.e Clientèle ciblée

Saisissez votre texte dans ce cadre. Dès que vous commencez à rédiger, le bouton « enregistrer » apparaît. Cliquez sur « enregistrer » pour valider votre texte. Votre texte s'affichera selon la forme saisie dans votre document PDF.

Si vous mettez des symboles pour créer une liste de points par exemple, choisissez de préférence les tirets "-" ou les étoiles "\*". Votre liste apparaitra ainsi :

- produit 1
- produit 2
- produit 3

Des indicateurs de saisie vous informent de l'état de votre dossier. Les bulles d'information de couleur rouge, orange ou verte, au début de chaque section vous permette de suivre la saisie votre business-plan.

- \* Rouge = à compléter
- \* Orange = incomplet

\* Vert = complet

Un compteur de mots vous aide à optimiser la taille du contenu de chacune des parties que vous devez compléter.

Si la question ne s'applique pas à votre projet, saisir le mot "vide". La question sera alors considérée comme complète et ne s'affichera pas lors de l'export en PDF.

1.2.f Objectifs personnels et professionnels à travers le projet

Si vous mettez des symboles pour créer une liste de points par exemple, choisissez de préférence les tirets "-" ou les étoiles "\*". Votre liste apparaitra ainsi :

- produit 1
- produit 2
- produit 3

Des indicateurs de saisie vous informent de l'état de votre dossier. Les bulles d'information de couleur rouge, orange ou verte, au début de chaque section vous permette de suivre la saisie votre business-plan.

- \* Rouge = à compléter
- \* Orange = incomplet
- \* Vert = complet

Un compteur de mots vous aide à optimiser la taille du contenu de chacune des parties que vous devez compléter.

Si la question ne s'applique pas à votre projet, saisir le mot "vide". La question sera alors considérée comme complète et ne s'affichera pas lors de l'export en PDF.

#### 1.2.g Taille envisagée pour l'entreprise à créer

Saisissez votre texte dans ce cadre. Dès que vous commencez à rédiger, le bouton « enregistrer » apparaît. Cliquez sur « enregistrer » pour valider votre texte. Votre texte s'affichera selon la forme saisie dans votre document PDF.

Si vous mettez des symboles pour créer une liste de points par exemple, choisissez de préférence les tirets "-" ou les étoiles "\*". Votre liste apparaitra ainsi :

- produit 1
- produit 2
- produit 3

Des indicateurs de saisie vous informent de l'état de votre dossier. Les bulles d'information de couleur rouge, orange ou verte, au début de chaque section vous permette de suivre la saisie votre business-plan.

- \* Rouge = à compléter
- \* Orange = incomplet

\* Vert = complet

Un compteur de mots vous aide à optimiser la taille du contenu de chacune des parties que vous devez compléter.

Si la question ne s'applique pas à votre projet, saisir le mot "vide". La question sera alors considérée comme complète et ne s'affichera pas lors de l'export en PDF.

#### 1.2.h Indicateurs de réussite du projet

Si vous mettez des symboles pour créer une liste de points par exemple, choisissez de préférence les tirets "-" ou les étoiles "\*". Votre liste apparaitra ainsi :

- produit 1
- produit 2
- produit 3

Des indicateurs de saisie vous informent de l'état de votre dossier. Les bulles d'information de couleur rouge, orange ou verte, au début de chaque section vous permette de suivre la saisie votre business-plan.

- \* Rouge = à compléter
- \* Orange = incomplet
- \* Vert = complet

Un compteur de mots vous aide à optimiser la taille du contenu de chacune des parties que vous devez compléter.

Si la question ne s'applique pas à votre projet, saisir le mot "vide". La question sera alors considérée comme complète et ne s'affichera pas lors de l'export en PDF.

#### 1.2.i Vision de l'entreprise dans 5 ans, puis 10 ans

Saisissez votre texte dans ce cadre. Dès que vous commencez à rédiger, le bouton « enregistrer » apparaît. Cliquez sur « enregistrer » pour valider votre texte. Votre texte s'affichera selon la forme saisie dans votre document PDF.

Si vous mettez des symboles pour créer une liste de points par exemple, choisissez de préférence les tirets "-" ou les étoiles "\*". Votre liste apparaitra ainsi :

- produit 1
- produit 2
- produit 3

Des indicateurs de saisie vous informent de l'état de votre dossier. Les bulles d'information de couleur rouge, orange ou verte, au début de chaque section vous permette de suivre la saisie votre business-plan.

- \* Rouge = à compléter
- \* Orange = incomplet

\* Vert = complet

Un compteur de mots vous aide à optimiser la taille du contenu de chacune des parties que vous devez compléter.

Si la question ne s'applique pas à votre projet, saisir le mot "vide". La question sera alors considérée comme complète et ne s'affichera pas lors de l'export en PDF.

#### 1.3.a Forme juridique de l'entreprise

Saisissez votre texte dans ce cadre. Dès que vous commencez à rédiger, le bouton « enregistrer » apparaît. Cliquez sur « enregistrer » pour valider votre texte.

#### 1.3.a.i Raison(s) de ce choix

Saisissez votre texte dans ce cadre. Dès que vous commencez à rédiger, le bouton « enregistrer » apparaît. Cliquez sur « enregistrer » pour valider votre texte.

#### 1.3.b Régime fiscal

Saisissez votre texte dans ce cadre. Dès que vous commencez à rédiger, le bouton « enregistrer » apparaît. Cliquez sur « enregistrer » pour valider votre texte.

#### 1.3.c Régime de TVA

Saisissez votre texte dans ce cadre. Dès que vous commencez à rédiger, le bouton « enregistrer » apparaît. Cliquez sur « enregistrer » pour valider votre texte.

#### 1.3.d Statut du créateur

Saisissez votre texte dans ce cadre. Dès que vous commencez à rédiger, le bouton « enregistrer » apparaît. Cliquez sur « enregistrer » pour valider votre texte.

#### 1.3.e Statut du conjoint

Saisissez votre texte dans ce cadre. Dès que vous commencez à rédiger, le bouton « enregistrer » apparaît. Cliquez sur « enregistrer » pour valider votre texte.

#### 1.3.f Raison Sociale de l'entreprise ?

Saisissez votre texte dans ce cadre. Dès que vous commencez à rédiger, le bouton « enregistrer » apparaît. Cliquez sur « enregistrer » pour valider votre texte.

#### 1.3.g Adresse du siège social

Saisissez votre texte dans ce cadre. Dès que vous commencez à rédiger, le bouton « enregistrer » apparaît. Cliquez sur « enregistrer » pour valider votre texte.

#### 1.3.h Valeur du capital social

Saisissez votre texte dans ce cadre. Dès que vous commencez à rédiger, le bouton « enregistrer » apparaît. Cliquez sur « enregistrer » pour valider votre texte.

#### 1.3.i Obligations juridiques dans le cadre de l'activité

Saisissez votre texte dans ce cadre. Dès que vous commencez à rédiger, le bouton « enregistrer » apparaît. Cliquez sur « enregistrer » pour valider votre texte. Votre texte s'affichera selon la forme saisie dans votre document PDF.

Si vous mettez des symboles pour créer une liste de points par exemple, choisissez de préférence les tirets "-" ou les étoiles "\*". Votre liste apparaitra ainsi :

- produit 1

- produit 2

- produit 3

Des indicateurs de saisie vous informent de l'état de votre dossier. Les bulles d'information de couleur rouge, orange ou verte, au début de chaque section vous permette de suivre la saisie votre business-plan.

- \* Rouge = à compléter
- \* Orange = incomplet

\* Vert = complet

Un compteur de mots vous aide à optimiser la taille du contenu de chacune des parties que vous devez compléter.

Si la question ne s'applique pas à votre projet, saisir le mot "vide". La question sera alors considérée comme complète et ne s'affichera pas lors de l'export en PDF.

#### 1.3.j Date et lieu d'immatriculation de la société

Saisissez votre texte dans ce cadre. Dès que vous commencez à rédiger, le bouton « enregistrer » apparaît. Cliquez sur « enregistrer » pour valider votre texte.

2.1.b Définition de la zone de chalandise

Si vous mettez des symboles pour créer une liste de points par exemple, choisissez de préférence les tirets "-" ou les étoiles "\*". Votre liste apparaitra ainsi :

- produit 1
- produit 2
- produit 3

Des indicateurs de saisie vous informent de l'état de votre dossier. Les bulles d'information de couleur rouge, orange ou verte, au début de chaque section vous permette de suivre la saisie votre business-plan.

- \* Rouge = à compléter
- \* Orange = incomplet
- \* Vert = complet

Un compteur de mots vous aide à optimiser la taille du contenu de chacune des parties que vous devez compléter.

Si la question ne s'applique pas à votre projet, saisir le mot "vide". La question sera alors considérée comme complète et ne s'affichera pas lors de l'export en PDF.

#### 2.1.c Taille du marché en volume et en valeur

Saisissez votre texte dans ce cadre. Dès que vous commencez à rédiger, le bouton « enregistrer » apparaît. Cliquez sur « enregistrer » pour valider votre texte. Votre texte s'affichera selon la forme saisie dans votre document PDF.

Si vous mettez des symboles pour créer une liste de points par exemple, choisissez de préférence les tirets "-" ou les étoiles "\*". Votre liste apparaitra ainsi :

- produit 1
- produit 2
- produit 3

Des indicateurs de saisie vous informent de l'état de votre dossier. Les bulles d'information de couleur rouge, orange ou verte, au début de chaque section vous permette de suivre la saisie votre business-plan.

- \* Rouge = à compléter
- \* Orange = incomplet

\* Vert = complet

Un compteur de mots vous aide à optimiser la taille du contenu de chacune des parties que vous devez compléter.

Si la question ne s'applique pas à votre projet, saisir le mot "vide". La question sera alors considérée comme complète et ne s'affichera pas lors de l'export en PDF.

#### 2.1.d Evolution(s) / tendance(s) du marché

Si vous mettez des symboles pour créer une liste de points par exemple, choisissez de préférence les tirets "-" ou les étoiles "\*". Votre liste apparaitra ainsi :

- produit 1
- produit 2
- produit 3

Des indicateurs de saisie vous informent de l'état de votre dossier. Les bulles d'information de couleur rouge, orange ou verte, au début de chaque section vous permette de suivre la saisie votre business-plan.

- \* Rouge = à compléter
- \* Orange = incomplet
- \* Vert = complet

Un compteur de mots vous aide à optimiser la taille du contenu de chacune des parties que vous devez compléter.

Si la question ne s'applique pas à votre projet, saisir le mot "vide". La question sera alors considérée comme complète et ne s'affichera pas lors de l'export en PDF.

#### 2.1.e Exigences / attentes de la clientèle par rapport aux produits

Saisissez votre texte dans ce cadre. Dès que vous commencez à rédiger, le bouton « enregistrer » apparaît. Cliquez sur « enregistrer » pour valider votre texte. Votre texte s'affichera selon la forme saisie dans votre document PDF.

Si vous mettez des symboles pour créer une liste de points par exemple, choisissez de préférence les tirets "-" ou les étoiles "\*". Votre liste apparaitra ainsi :

- produit 1
- produit 2
- produit 3

Des indicateurs de saisie vous informent de l'état de votre dossier. Les bulles d'information de couleur rouge, orange ou verte, au début de chaque section vous permette de suivre la saisie votre business-plan.

- \* Rouge = à compléter
- \* Orange = incomplet

\* Vert = complet

Un compteur de mots vous aide à optimiser la taille du contenu de chacune des parties que vous devez compléter.

Si la question ne s'applique pas à votre projet, saisir le mot "vide". La question sera alors considérée comme complète et ne s'affichera pas lors de l'export en PDF.

#### 2.1.f Concurrents

Si vous mettez des symboles pour créer une liste de points par exemple, choisissez de préférence les tirets "-" ou les étoiles "\*". Votre liste apparaitra ainsi :

- produit 1
- produit 2
- produit 3

Des indicateurs de saisie vous informent de l'état de votre dossier. Les bulles d'information de couleur rouge, orange ou verte, au début de chaque section vous permette de suivre la saisie votre business-plan.

- \* Rouge = à compléter
- \* Orange = incomplet
- \* Vert = complet

Un compteur de mots vous aide à optimiser la taille du contenu de chacune des parties que vous devez compléter.

Si la question ne s'applique pas à votre projet, saisir le mot "vide". La question sera alors considérée comme complète et ne s'affichera pas lors de l'export en PDF.

#### 2.1.f.i Stratégies des concurrents

Saisissez votre texte dans ce cadre. Dès que vous commencez à rédiger, le bouton « enregistrer » apparaît. Cliquez sur « enregistrer » pour valider votre texte. Votre texte s'affichera selon la forme saisie dans votre document PDF.

Si vous mettez des symboles pour créer une liste de points par exemple, choisissez de préférence les tirets "-" ou les étoiles "\*". Votre liste apparaitra ainsi :

- produit 1
- produit 2
- produit 3

Des indicateurs de saisie vous informent de l'état de votre dossier. Les bulles d'information de couleur rouge, orange ou verte, au début de chaque section vous permette de suivre la saisie votre business-plan.

- \* Rouge = à compléter
- \* Orange = incomplet
- \* Vert = complet

Un compteur de mots vous aide à optimiser la taille du contenu de chacune des parties que vous devez compléter.

Si la question ne s'applique pas à votre projet, saisir le mot "vide". La question sera alors considérée comme complète et ne s'affichera pas lors de l'export en PDF.

2.1.f.ii Réactions des concurrents à votre arrivée sur le marché

Si vous mettez des symboles pour créer une liste de points par exemple, choisissez de préférence les tirets "-" ou les étoiles "\*". Votre liste apparaitra ainsi :

- produit 1
- produit 2
- produit 3

Des indicateurs de saisie vous informent de l'état de votre dossier. Les bulles d'information de couleur rouge, orange ou verte, au début de chaque section vous permette de suivre la saisie votre business-plan.

- \* Rouge = à compléter
- \* Orange = incomplet
- \* Vert = complet

Un compteur de mots vous aide à optimiser la taille du contenu de chacune des parties que vous devez compléter.

Si la question ne s'applique pas à votre projet, saisir le mot "vide". La question sera alors considérée comme complète et ne s'affichera pas lors de l'export en PDF.

#### 2.1.f.iii Comparaison des structures de coûts

Saisissez votre texte dans ce cadre. Dès que vous commencez à rédiger, le bouton « enregistrer » apparaît. Cliquez sur « enregistrer » pour valider votre texte. Votre texte s'affichera selon la forme saisie dans votre document PDF.

Si vous mettez des symboles pour créer une liste de points par exemple, choisissez de préférence les tirets "-" ou les étoiles "\*". Votre liste apparaitra ainsi :

- produit 1
- produit 2
- produit 3

Des indicateurs de saisie vous informent de l'état de votre dossier. Les bulles d'information de couleur rouge, orange ou verte, au début de chaque section vous permette de suivre la saisie votre business-plan.

- \* Rouge = à compléter
- \* Orange = incomplet
- \* Vert = complet

Un compteur de mots vous aide à optimiser la taille du contenu de chacune des parties que vous devez compléter.

Si la question ne s'applique pas à votre projet, saisir le mot "vide". La question sera alors considérée comme complète et ne s'affichera pas lors de l'export en PDF.

#### 2.1.g Besoins non couverts par la concurrence

Si vous mettez des symboles pour créer une liste de points par exemple, choisissez de préférence les tirets "-" ou les étoiles "\*". Votre liste apparaitra ainsi :

- produit 1
- produit 2
- produit 3

Des indicateurs de saisie vous informent de l'état de votre dossier. Les bulles d'information de couleur rouge, orange ou verte, au début de chaque section vous permette de suivre la saisie votre business-plan.

- \* Rouge = à compléter
- \* Orange = incomplet
- \* Vert = complet

Un compteur de mots vous aide à optimiser la taille du contenu de chacune des parties que vous devez compléter.

Si la question ne s'applique pas à votre projet, saisir le mot "vide". La question sera alors considérée comme complète et ne s'affichera pas lors de l'export en PDF.

#### 2.1.h Opportunités du marché

Saisissez votre texte dans ce cadre. Dès que vous commencez à rédiger, le bouton « enregistrer » apparaît. Cliquez sur « enregistrer » pour valider votre texte. Votre texte s'affichera selon la forme saisie dans votre document PDF.

Si vous mettez des symboles pour créer une liste de points par exemple, choisissez de préférence les tirets "-" ou les étoiles "\*". Votre liste apparaitra ainsi :

- produit 1
- produit 2
- produit 3

Des indicateurs de saisie vous informent de l'état de votre dossier. Les bulles d'information de couleur rouge, orange ou verte, au début de chaque section vous permette de suivre la saisie votre business-plan.

- \* Rouge = à compléter
- \* Orange = incomplet

\* Vert = complet

Un compteur de mots vous aide à optimiser la taille du contenu de chacune des parties que vous devez compléter.

Si la question ne s'applique pas à votre projet, saisir le mot "vide". La question sera alors considérée comme complète et ne s'affichera pas lors de l'export en PDF.

#### 2.1.i Contraintes d'accès au marché

Si vous mettez des symboles pour créer une liste de points par exemple, choisissez de préférence les tirets "-" ou les étoiles "\*". Votre liste apparaitra ainsi :

- produit 1
- produit 2
- produit 3

Des indicateurs de saisie vous informent de l'état de votre dossier. Les bulles d'information de couleur rouge, orange ou verte, au début de chaque section vous permette de suivre la saisie votre business-plan.

- \* Rouge = à compléter
- \* Orange = incomplet
- \* Vert = complet

Un compteur de mots vous aide à optimiser la taille du contenu de chacune des parties que vous devez compléter.

Si la question ne s'applique pas à votre projet, saisir le mot "vide". La question sera alors considérée comme complète et ne s'affichera pas lors de l'export en PDF.

#### 2.1.j Saisonnalité de l'activité

Saisissez votre texte dans ce cadre. Dès que vous commencez à rédiger, le bouton « enregistrer » apparaît. Cliquez sur « enregistrer » pour valider votre texte. Votre texte s'affichera selon la forme saisie dans votre document PDF.

Si vous mettez des symboles pour créer une liste de points par exemple, choisissez de préférence les tirets "-" ou les étoiles "\*". Votre liste apparaitra ainsi :

- produit 1
- produit 2
- produit 3

Des indicateurs de saisie vous informent de l'état de votre dossier. Les bulles d'information de couleur rouge, orange ou verte, au début de chaque section vous permette de suivre la saisie votre business-plan.

- \* Rouge = à compléter
- \* Orange = incomplet

\* Vert = complet

Un compteur de mots vous aide à optimiser la taille du contenu de chacune des parties que vous devez compléter.

Si la question ne s'applique pas à votre projet, saisir le mot "vide". La question sera alors considérée comme complète et ne s'affichera pas lors de l'export en PDF.

2.2.a Présentation des produits et/ou services commercialisés

Si vous mettez des symboles pour créer une liste de points par exemple, choisissez de préférence les tirets "-" ou les étoiles "\*". Votre liste apparaitra ainsi :

- produit 1
- produit 2
- produit 3

Des indicateurs de saisie vous informent de l'état de votre dossier. Les bulles d'information de couleur rouge, orange ou verte, au début de chaque section vous permette de suivre la saisie votre business-plan.

- \* Rouge = à compléter
- \* Orange = incomplet
- \* Vert = complet

Un compteur de mots vous aide à optimiser la taille du contenu de chacune des parties que vous devez compléter.

Si la question ne s'applique pas à votre projet, saisir le mot "vide". La question sera alors considérée comme complète et ne s'affichera pas lors de l'export en PDF.

#### 2.2.b Avantages compétitifs de vos produits / services

Saisissez votre texte dans ce cadre. Dès que vous commencez à rédiger, le bouton « enregistrer » apparaît. Cliquez sur « enregistrer » pour valider votre texte. Votre texte s'affichera selon la forme saisie dans votre document PDF.

Si vous mettez des symboles pour créer une liste de points par exemple, choisissez de préférence les tirets "-" ou les étoiles "\*". Votre liste apparaitra ainsi :

- produit 1
- produit 2
- produit 3

Des indicateurs de saisie vous informent de l'état de votre dossier. Les bulles d'information de couleur rouge, orange ou verte, au début de chaque section vous permette de suivre la saisie votre business-plan.

- \* Rouge = à compléter
- \* Orange = incomplet

\* Vert = complet

Un compteur de mots vous aide à optimiser la taille du contenu de chacune des parties que vous devez compléter.

Si la question ne s'applique pas à votre projet, saisir le mot "vide". La question sera alors considérée comme complète et ne s'affichera pas lors de l'export en PDF.

2.2.c Bénéfices des produits/services pour les clients ?

Si vous mettez des symboles pour créer une liste de points par exemple, choisissez de préférence les tirets "-" ou les étoiles "\*". Votre liste apparaitra ainsi :

- produit 1
- produit 2
- produit 3

Des indicateurs de saisie vous informent de l'état de votre dossier. Les bulles d'information de couleur rouge, orange ou verte, au début de chaque section vous permette de suivre la saisie votre business-plan.

- \* Rouge = à compléter
- \* Orange = incomplet
- \* Vert = complet

Un compteur de mots vous aide à optimiser la taille du contenu de chacune des parties que vous devez compléter.

Si la question ne s'applique pas à votre projet, saisir le mot "vide". La question sera alors considérée comme complète et ne s'affichera pas lors de l'export en PDF.

#### 2.2.d Produits et/ou services similaires existants

Saisissez votre texte dans ce cadre. Dès que vous commencez à rédiger, le bouton « enregistrer » apparaît. Cliquez sur « enregistrer » pour valider votre texte. Votre texte s'affichera selon la forme saisie dans votre document PDF.

Si vous mettez des symboles pour créer une liste de points par exemple, choisissez de préférence les tirets "-" ou les étoiles "\*". Votre liste apparaitra ainsi :

- produit 1
- produit 2
- produit 3

Des indicateurs de saisie vous informent de l'état de votre dossier. Les bulles d'information de couleur rouge, orange ou verte, au début de chaque section vous permette de suivre la saisie votre business-plan.

- \* Rouge = à compléter
- \* Orange = incomplet

\* Vert = complet

Un compteur de mots vous aide à optimiser la taille du contenu de chacune des parties que vous devez compléter.

Si la question ne s'applique pas à votre projet, saisir le mot "vide". La question sera alors considérée comme complète et ne s'affichera pas lors de l'export en PDF.

2.2.e Services spécifiques complémentaires apportés

Si vous mettez des symboles pour créer une liste de points par exemple, choisissez de préférence les tirets "-" ou les étoiles "\*". Votre liste apparaitra ainsi :

- produit 1
- produit 2
- produit 3

Des indicateurs de saisie vous informent de l'état de votre dossier. Les bulles d'information de couleur rouge, orange ou verte, au début de chaque section vous permette de suivre la saisie votre business-plan.

- \* Rouge = à compléter
- \* Orange = incomplet

\* Vert = complet

Un compteur de mots vous aide à optimiser la taille du contenu de chacune des parties que vous devez compléter.

Si la question ne s'applique pas à votre projet, saisir le mot "vide". La question sera alors considérée comme complète et ne s'affichera pas lors de l'export en PDF.

#### 2.2.f Clients-clef

Saisissez votre texte dans ce cadre. Dès que vous commencez à rédiger, le bouton « enregistrer » apparaît. Cliquez sur « enregistrer » pour valider votre texte. Votre texte s'affichera selon la forme saisie dans votre document PDF.

Si vous mettez des symboles pour créer une liste de points par exemple, choisissez de préférence les tirets "-" ou les étoiles "\*". Votre liste apparaitra ainsi :

- produit 1
- produit 2
- produit 3

Des indicateurs de saisie vous informent de l'état de votre dossier. Les bulles d'information de couleur rouge, orange ou verte, au début de chaque section vous permette de suivre la saisie votre business-plan.

- \* Rouge = à compléter
- \* Orange = incomplet

\* Vert = complet

Un compteur de mots vous aide à optimiser la taille du contenu de chacune des parties que vous devez compléter.

Si la question ne s'applique pas à votre projet, saisir le mot "vide". La question sera alors considérée comme complète et ne s'affichera pas lors de l'export en PDF.

2.3.a.i Circuit(s)de commercialisation des produits et/ou services

Si vous mettez des symboles pour créer une liste de points par exemple, choisissez de préférence les tirets "-" ou les étoiles "\*". Votre liste apparaitra ainsi :

- produit 1
- produit 2
- produit 3

Des indicateurs de saisie vous informent de l'état de votre dossier. Les bulles d'information de couleur rouge, orange ou verte, au début de chaque section vous permette de suivre la saisie votre business-plan.

- \* Rouge = à compléter
- \* Orange = incomplet
- \* Vert = complet

Un compteur de mots vous aide à optimiser la taille du contenu de chacune des parties que vous devez compléter.

Si la question ne s'applique pas à votre projet, saisir le mot "vide". La question sera alors considérée comme complète et ne s'affichera pas lors de l'export en PDF.

#### 2.3.a.ii Objectifs de vente

Saisissez votre texte dans ce cadre. Dès que vous commencez à rédiger, le bouton « enregistrer » apparaît. Cliquez sur « enregistrer » pour valider votre texte. Votre texte s'affichera selon la forme saisie dans votre document PDF.

Si vous mettez des symboles pour créer une liste de points par exemple, choisissez de préférence les tirets "-" ou les étoiles "\*". Votre liste apparaitra ainsi :

- produit 1
- produit 2
- produit 3

Des indicateurs de saisie vous informent de l'état de votre dossier. Les bulles d'information de couleur rouge, orange ou verte, au début de chaque section vous permette de suivre la saisie votre business-plan.

- \* Rouge = à compléter
- \* Orange = incomplet
- \* Vert = complet

Un compteur de mots vous aide à optimiser la taille du contenu de chacune des parties que vous devez compléter.

Si la question ne s'applique pas à votre projet, saisir le mot "vide". La question sera alors considérée comme complète et ne s'affichera pas lors de l'export en PDF.

2.3.a.iii Coûts liés au(x) mode(s) de commercialisation

Si vous mettez des symboles pour créer une liste de points par exemple, choisissez de préférence les tirets "-" ou les étoiles "\*". Votre liste apparaitra ainsi :

- produit 1
- produit 2

- produit 3

Des indicateurs de saisie vous informent de l'état de votre dossier. Les bulles d'information de couleur rouge, orange ou verte, au début de chaque section vous permette de suivre la saisie votre business-plan.

- \* Rouge = à compléter
- \* Orange = incomplet
- \* Vert = complet

Un compteur de mots vous aide à optimiser la taille du contenu de chacune des parties que vous devez compléter.

Si la question ne s'applique pas à votre projet, saisir le mot "vide". La question sera alors considérée comme complète et ne s'affichera pas lors de l'export en PDF.

#### 2.3.a.iv Processus de gestion d'une commande

Saisissez votre texte dans ce cadre. Dès que vous commencez à rédiger, le bouton « enregistrer » apparaît. Cliquez sur « enregistrer » pour valider votre texte. Votre texte s'affichera selon la forme saisie dans votre document PDF.

Si vous mettez des symboles pour créer une liste de points par exemple, choisissez de préférence les tirets "-" ou les étoiles "\*". Votre liste apparaitra ainsi :

- produit 1
- produit 2
- produit 3

Des indicateurs de saisie vous informent de l'état de votre dossier. Les bulles d'information de couleur rouge, orange ou verte, au début de chaque section vous permette de suivre la saisie votre business-plan.

- \* Rouge = à compléter
- \* Orange = incomplet

\* Vert = complet

Un compteur de mots vous aide à optimiser la taille du contenu de chacune des parties que vous devez compléter.

Si la question ne s'applique pas à votre projet, saisir le mot "vide". La question sera alors considérée comme complète et ne s'affichera pas lors de l'export en PDF.

2.3.a.v Stratégie commerciale à l'exportation

Si vous mettez des symboles pour créer une liste de points par exemple, choisissez de préférence les tirets "-" ou les étoiles "\*". Votre liste apparaitra ainsi :

- produit 1
- produit 2

- produit 3

Des indicateurs de saisie vous informent de l'état de votre dossier. Les bulles d'information de couleur rouge, orange ou verte, au début de chaque section vous permette de suivre la saisie votre business-plan.

- \* Rouge = à compléter
- \* Orange = incomplet
- \* Vert = complet

Un compteur de mots vous aide à optimiser la taille du contenu de chacune des parties que vous devez compléter.

Si la question ne s'applique pas à votre projet, saisir le mot "vide". La question sera alors considérée comme complète et ne s'affichera pas lors de l'export en PDF.

#### 2.3.b.i Prix de vente des produits et/ou services

Saisissez votre texte dans ce cadre. Dès que vous commencez à rédiger, le bouton « enregistrer » apparaît. Cliquez sur « enregistrer » pour valider votre texte. Votre texte s'affichera selon la forme saisie dans votre document PDF.

Si vous mettez des symboles pour créer une liste de points par exemple, choisissez de préférence les tirets "-" ou les étoiles "\*". Votre liste apparaitra ainsi :

- produit 1
- produit 2
- produit 3

Des indicateurs de saisie vous informent de l'état de votre dossier. Les bulles d'information de couleur rouge, orange ou verte, au début de chaque section vous permette de suivre la saisie votre business-plan.

- \* Rouge = à compléter
- \* Orange = incomplet
- \* Vert = complet

Un compteur de mots vous aide à optimiser la taille du contenu de chacune des parties que vous devez compléter.

Si la question ne s'applique pas à votre projet, saisir le mot "vide". La question sera alors considérée comme complète et ne s'affichera pas lors de l'export en PDF.

2.3.b.ii Marges par ligne de produits et/ou services

Si vous mettez des symboles pour créer une liste de points par exemple, choisissez de préférence les tirets "-" ou les étoiles "\*". Votre liste apparaitra ainsi :

- produit 1
- produit 2
- produit 3

Des indicateurs de saisie vous informent de l'état de votre dossier. Les bulles d'information de couleur rouge, orange ou verte, au début de chaque section vous permette de suivre la saisie votre business-plan.

- \* Rouge = à compléter
- \* Orange = incomplet
- \* Vert = complet

Un compteur de mots vous aide à optimiser la taille du contenu de chacune des parties que vous devez compléter.

Si la question ne s'applique pas à votre projet, saisir le mot "vide". La question sera alors considérée comme complète et ne s'affichera pas lors de l'export en PDF.

#### 2.3.b.iii Conditions de règlement client

Saisissez votre texte dans ce cadre. Dès que vous commencez à rédiger, le bouton « enregistrer » apparaît. Cliquez sur « enregistrer » pour valider votre texte. Votre texte s'affichera selon la forme saisie dans votre document PDF.

Si vous mettez des symboles pour créer une liste de points par exemple, choisissez de préférence les tirets "-" ou les étoiles "\*". Votre liste apparaitra ainsi :

- produit 1
- produit 2
- produit 3

Des indicateurs de saisie vous informent de l'état de votre dossier. Les bulles d'information de couleur rouge, orange ou verte, au début de chaque section vous permette de suivre la saisie votre business-plan.

- \* Rouge = à compléter
- \* Orange = incomplet
- \* Vert = complet

Un compteur de mots vous aide à optimiser la taille du contenu de chacune des parties que vous devez compléter.

Si la question ne s'applique pas à votre projet, saisir le mot "vide". La question sera alors considérée comme complète et ne s'affichera pas lors de l'export en PDF.

2.3.c.i Bénéfices produits/services composant la communication

Si vous mettez des symboles pour créer une liste de points par exemple, choisissez de préférence les tirets "-" ou les étoiles "\*". Votre liste apparaitra ainsi :

- produit 1
- produit 2

- produit 3

Des indicateurs de saisie vous informent de l'état de votre dossier. Les bulles d'information de couleur rouge, orange ou verte, au début de chaque section vous permette de suivre la saisie votre business-plan.

- \* Rouge = à compléter
- \* Orange = incomplet
- \* Vert = complet

Un compteur de mots vous aide à optimiser la taille du contenu de chacune des parties que vous devez compléter.

Si la question ne s'applique pas à votre projet, saisir le mot "vide". La question sera alors considérée comme complète et ne s'affichera pas lors de l'export en PDF.

#### 2.3.c.ii Outils de communication et de prospection

Saisissez votre texte dans ce cadre. Dès que vous commencez à rédiger, le bouton « enregistrer » apparaît. Cliquez sur « enregistrer » pour valider votre texte. Votre texte s'affichera selon la forme saisie dans votre document PDF.

Si vous mettez des symboles pour créer une liste de points par exemple, choisissez de préférence les tirets "-" ou les étoiles "\*". Votre liste apparaitra ainsi :

- produit 1
- produit 2
- produit 3

Des indicateurs de saisie vous informent de l'état de votre dossier. Les bulles d'information de couleur rouge, orange ou verte, au début de chaque section vous permette de suivre la saisie votre business-plan.

- \* Rouge = à compléter
- \* Orange = incomplet
- \* Vert = complet

Un compteur de mots vous aide à optimiser la taille du contenu de chacune des parties que vous devez compléter.

Si la question ne s'applique pas à votre projet, saisir le mot "vide". La question sera alors considérée comme complète et ne s'affichera pas lors de l'export en PDF.

2.3.c.iii Système de gestion de la relation clients

Si vous mettez des symboles pour créer une liste de points par exemple, choisissez de préférence les tirets "-" ou les étoiles "\*". Votre liste apparaitra ainsi :

- produit 1
- produit 2

- produit 3

Des indicateurs de saisie vous informent de l'état de votre dossier. Les bulles d'information de couleur rouge, orange ou verte, au début de chaque section vous permette de suivre la saisie votre business-plan.

- \* Rouge = à compléter
- \* Orange = incomplet
- \* Vert = complet

Un compteur de mots vous aide à optimiser la taille du contenu de chacune des parties que vous devez compléter.

Si la question ne s'applique pas à votre projet, saisir le mot "vide". La question sera alors considérée comme complète et ne s'affichera pas lors de l'export en PDF.

#### 2.3.c.iv Programme(s) de fidélisation envisagé(s)

Saisissez votre texte dans ce cadre. Dès que vous commencez à rédiger, le bouton « enregistrer » apparaît. Cliquez sur « enregistrer » pour valider votre texte. Votre texte s'affichera selon la forme saisie dans votre document PDF.

Si vous mettez des symboles pour créer une liste de points par exemple, choisissez de préférence les tirets "-" ou les étoiles "\*". Votre liste apparaitra ainsi :

- produit 1
- produit 2
- produit 3

Des indicateurs de saisie vous informent de l'état de votre dossier. Les bulles d'information de couleur rouge, orange ou verte, au début de chaque section vous permette de suivre la saisie votre business-plan.

- \* Rouge = à compléter
- \* Orange = incomplet
- \* Vert = complet

Un compteur de mots vous aide à optimiser la taille du contenu de chacune des parties que vous devez compléter.

Si la question ne s'applique pas à votre projet, saisir le mot "vide". La question sera alors considérée comme complète et ne s'affichera pas lors de l'export en PDF.

2.3.c.v Action(s) de prospection envisagée(s)

Si vous mettez des symboles pour créer une liste de points par exemple, choisissez de préférence les tirets "-" ou les étoiles "\*". Votre liste apparaitra ainsi :

- produit 1
- produit 2

- produit 3

Des indicateurs de saisie vous informent de l'état de votre dossier. Les bulles d'information de couleur rouge, orange ou verte, au début de chaque section vous permette de suivre la saisie votre business-plan.

- \* Rouge = à compléter
- \* Orange = incomplet

\* Vert = complet

Un compteur de mots vous aide à optimiser la taille du contenu de chacune des parties que vous devez compléter.

Si la question ne s'applique pas à votre projet, saisir le mot "vide". La question sera alors considérée comme complète et ne s'affichera pas lors de l'export en PDF.

#### 2.3.c.vi Indicateurs de suivi des performances commerciales

Saisissez votre texte dans ce cadre. Dès que vous commencez à rédiger, le bouton « enregistrer » apparaît. Cliquez sur « enregistrer » pour valider votre texte. Votre texte s'affichera selon la forme saisie dans votre document PDF.

Si vous mettez des symboles pour créer une liste de points par exemple, choisissez de préférence les tirets "-" ou les étoiles "\*". Votre liste apparaitra ainsi :

- produit 1
- produit 2
- produit 3

Des indicateurs de saisie vous informent de l'état de votre dossier. Les bulles d'information de couleur rouge, orange ou verte, au début de chaque section vous permette de suivre la saisie votre business-plan.

- \* Rouge = à compléter
- \* Orange = incomplet

\* Vert = complet

Un compteur de mots vous aide à optimiser la taille du contenu de chacune des parties que vous devez compléter.

Si la question ne s'applique pas à votre projet, saisir le mot "vide". La question sera alors considérée comme complète et ne s'affichera pas lors de l'export en PDF.

#### 2.4.a Etat d'avancement du projet

Si vous mettez des symboles pour créer une liste de points par exemple, choisissez de préférence les tirets "-" ou les étoiles "\*". Votre liste apparaitra ainsi :

- produit 1
- produit 2
- produit 3

Des indicateurs de saisie vous informent de l'état de votre dossier. Les bulles d'information de couleur rouge, orange ou verte, au début de chaque section vous permette de suivre la saisie votre business-plan.

- \* Rouge = à compléter
- \* Orange = incomplet
- \* Vert = complet

Un compteur de mots vous aide à optimiser la taille du contenu de chacune des parties que vous devez compléter.

Si la question ne s'applique pas à votre projet, saisir le mot "vide". La question sera alors considérée comme complète et ne s'affichera pas lors de l'export en PDF.

#### 2.4.b Contacts établis avec des clients potentiels

Saisissez votre texte dans ce cadre. Dès que vous commencez à rédiger, le bouton « enregistrer » apparaît. Cliquez sur « enregistrer » pour valider votre texte. Votre texte s'affichera selon la forme saisie dans votre document PDF.

Si vous mettez des symboles pour créer une liste de points par exemple, choisissez de préférence les tirets "-" ou les étoiles "\*". Votre liste apparaitra ainsi :

- produit 1
- produit 2
- produit 3

Des indicateurs de saisie vous informent de l'état de votre dossier. Les bulles d'information de couleur rouge, orange ou verte, au début de chaque section vous permette de suivre la saisie votre business-plan.

- \* Rouge = à compléter
- \* Orange = incomplet

\* Vert = complet

Un compteur de mots vous aide à optimiser la taille du contenu de chacune des parties que vous devez compléter.

Si la question ne s'applique pas à votre projet, saisir le mot "vide". La question sera alors considérée comme complète et ne s'affichera pas lors de l'export en PDF.

#### 2.4.c Contrats déjà signés ou en cours

Si vous mettez des symboles pour créer une liste de points par exemple, choisissez de préférence les tirets "-" ou les étoiles "\*". Votre liste apparaitra ainsi :

- produit 1
- produit 2
- produit 3

Des indicateurs de saisie vous informent de l'état de votre dossier. Les bulles d'information de couleur rouge, orange ou verte, au début de chaque section vous permette de suivre la saisie votre business-plan.

- \* Rouge = à compléter
- \* Orange = incomplet
- \* Vert = complet

Un compteur de mots vous aide à optimiser la taille du contenu de chacune des parties que vous devez compléter.

Si la question ne s'applique pas à votre projet, saisir le mot "vide". La question sera alors considérée comme complète et ne s'affichera pas lors de l'export en PDF.

#### 2.4.d Date prévisionnelle des premières ventes

Saisissez votre texte dans ce cadre. Dès que vous commencez à rédiger, le bouton « enregistrer » apparaît. Cliquez sur « enregistrer » pour valider votre texte. Votre texte s'affichera selon la forme saisie dans votre document PDF.

Si vous mettez des symboles pour créer une liste de points par exemple, choisissez de préférence les tirets "-" ou les étoiles "\*". Votre liste apparaitra ainsi :

- produit 1
- produit 2
- produit 3

Des indicateurs de saisie vous informent de l'état de votre dossier. Les bulles d'information de couleur rouge, orange ou verte, au début de chaque section vous permette de suivre la saisie votre business-plan.

- \* Rouge = à compléter
- \* Orange = incomplet

\* Vert = complet

Un compteur de mots vous aide à optimiser la taille du contenu de chacune des parties que vous devez compléter.

Si la question ne s'applique pas à votre projet, saisir le mot "vide". La question sera alors considérée comme complète et ne s'affichera pas lors de l'export en PDF.

2.4.e Action(s) marketing et communication prévue(s) au démarrage

Si vous mettez des symboles pour créer une liste de points par exemple, choisissez de préférence les tirets "-" ou les étoiles "\*". Votre liste apparaitra ainsi :

- produit 1
- produit 2
- produit 3

Des indicateurs de saisie vous informent de l'état de votre dossier. Les bulles d'information de couleur rouge, orange ou verte, au début de chaque section vous permette de suivre la saisie votre business-plan.

- \* Rouge = à compléter
- \* Orange = incomplet
- \* Vert = complet

Un compteur de mots vous aide à optimiser la taille du contenu de chacune des parties que vous devez compléter.

Si la question ne s'applique pas à votre projet, saisir le mot "vide". La question sera alors considérée comme complète et ne s'affichera pas lors de l'export en PDF.

#### 3.1.a Matières premières, produits semi-finis, finis et/ou consommables nécessaires à l'activité

Saisissez votre texte dans ce cadre. Dès que vous commencez à rédiger, le bouton « enregistrer » apparaît. Cliquez sur « enregistrer » pour valider votre texte. Votre texte s'affichera selon la forme saisie dans votre document PDF.

Si vous mettez des symboles pour créer une liste de points par exemple, choisissez de préférence les tirets "-" ou les étoiles "\*". Votre liste apparaitra ainsi :

- produit 1
- produit 2
- produit 3

Des indicateurs de saisie vous informent de l'état de votre dossier. Les bulles d'information de couleur rouge, orange ou verte, au début de chaque section vous permette de suivre la saisie votre business-plan.

- \* Rouge = à compléter
- \* Orange = incomplet

\* Vert = complet

Un compteur de mots vous aide à optimiser la taille du contenu de chacune des parties que vous devez compléter.

Si la question ne s'applique pas à votre projet, saisir le mot "vide". La question sera alors considérée comme complète et ne s'affichera pas lors de l'export en PDF.

#### 3.1.b Investissement de départ nécessaire

Si vous mettez des symboles pour créer une liste de points par exemple, choisissez de préférence les tirets "-" ou les étoiles "\*". Votre liste apparaitra ainsi :

- produit 1
- produit 2
- produit 3

Des indicateurs de saisie vous informent de l'état de votre dossier. Les bulles d'information de couleur rouge, orange ou verte, au début de chaque section vous permette de suivre la saisie votre business-plan.

- \* Rouge = à compléter
- \* Orange = incomplet
- \* Vert = complet

Un compteur de mots vous aide à optimiser la taille du contenu de chacune des parties que vous devez compléter.

Si la question ne s'applique pas à votre projet, saisir le mot "vide". La question sera alors considérée comme complète et ne s'affichera pas lors de l'export en PDF.

#### 3.1.c Fournisseur(s) envisagé(s)

Saisissez votre texte dans ce cadre. Dès que vous commencez à rédiger, le bouton « enregistrer » apparaît. Cliquez sur « enregistrer » pour valider votre texte. Votre texte s'affichera selon la forme saisie dans votre document PDF.

Si vous mettez des symboles pour créer une liste de points par exemple, choisissez de préférence les tirets "-" ou les étoiles "\*". Votre liste apparaitra ainsi :

- produit 1
- produit 2
- produit 3

Des indicateurs de saisie vous informent de l'état de votre dossier. Les bulles d'information de couleur rouge, orange ou verte, au début de chaque section vous permette de suivre la saisie votre business-plan.

- \* Rouge = à compléter
- \* Orange = incomplet

\* Vert = complet

Un compteur de mots vous aide à optimiser la taille du contenu de chacune des parties que vous devez compléter.

Si la question ne s'applique pas à votre projet, saisir le mot "vide". La question sera alors considérée comme complète et ne s'affichera pas lors de l'export en PDF.

#### 3.1.d Date d'atteinte du seuil de rentabilité

Si vous mettez des symboles pour créer une liste de points par exemple, choisissez de préférence les tirets "-" ou les étoiles "\*". Votre liste apparaitra ainsi :

- produit 1
- produit 2
- produit 3

Des indicateurs de saisie vous informent de l'état de votre dossier. Les bulles d'information de couleur rouge, orange ou verte, au début de chaque section vous permette de suivre la saisie votre business-plan.

- \* Rouge = à compléter
- \* Orange = incomplet
- \* Vert = complet

Un compteur de mots vous aide à optimiser la taille du contenu de chacune des parties que vous devez compléter.

Si la question ne s'applique pas à votre projet, saisir le mot "vide". La question sera alors considérée comme complète et ne s'affichera pas lors de l'export en PDF.

#### 3.2.a Matériel d'exploitation nécessaire

Saisissez votre texte dans ce cadre. Dès que vous commencez à rédiger, le bouton « enregistrer » apparaît. Cliquez sur « enregistrer » pour valider votre texte. Votre texte s'affichera selon la forme saisie dans votre document PDF.

Si vous mettez des symboles pour créer une liste de points par exemple, choisissez de préférence les tirets "-" ou les étoiles "\*". Votre liste apparaitra ainsi :

- produit 1
- produit 2
- produit 3

Des indicateurs de saisie vous informent de l'état de votre dossier. Les bulles d'information de couleur rouge, orange ou verte, au début de chaque section vous permette de suivre la saisie votre business-plan.

- \* Rouge = à compléter
- \* Orange = incomplet

\* Vert = complet

Un compteur de mots vous aide à optimiser la taille du contenu de chacune des parties que vous devez compléter.

Si la question ne s'applique pas à votre projet, saisir le mot "vide". La question sera alors considérée comme complète et ne s'affichera pas lors de l'export en PDF.

#### 3.2.b Organisation de la production

Si vous mettez des symboles pour créer une liste de points par exemple, choisissez de préférence les tirets "-" ou les étoiles "\*". Votre liste apparaitra ainsi :

- produit 1
- produit 2
- produit 3

Des indicateurs de saisie vous informent de l'état de votre dossier. Les bulles d'information de couleur rouge, orange ou verte, au début de chaque section vous permette de suivre la saisie votre business-plan.

- \* Rouge = à compléter
- \* Orange = incomplet
- \* Vert = complet

Un compteur de mots vous aide à optimiser la taille du contenu de chacune des parties que vous devez compléter.

Si la question ne s'applique pas à votre projet, saisir le mot "vide". La question sera alors considérée comme complète et ne s'affichera pas lors de l'export en PDF.

#### 3.2.c Répartition entre production en interne et sous-traitance

Saisissez votre texte dans ce cadre. Dès que vous commencez à rédiger, le bouton « enregistrer » apparaît. Cliquez sur « enregistrer » pour valider votre texte. Votre texte s'affichera selon la forme saisie dans votre document PDF.

Si vous mettez des symboles pour créer une liste de points par exemple, choisissez de préférence les tirets "-" ou les étoiles "\*". Votre liste apparaitra ainsi :

- produit 1
- produit 2
- produit 3

Des indicateurs de saisie vous informent de l'état de votre dossier. Les bulles d'information de couleur rouge, orange ou verte, au début de chaque section vous permette de suivre la saisie votre business-plan.

- \* Rouge = à compléter
- \* Orange = incomplet

\* Vert = complet

Un compteur de mots vous aide à optimiser la taille du contenu de chacune des parties que vous devez compléter.

Si la question ne s'applique pas à votre projet, saisir le mot "vide". La question sera alors considérée comme complète et ne s'affichera pas lors de l'export en PDF.

#### 3.3.a Méthode de gestion des stocks

Si vous mettez des symboles pour créer une liste de points par exemple, choisissez de préférence les tirets "-" ou les étoiles "\*". Votre liste apparaitra ainsi :

- produit 1
- produit 2
- produit 3

Des indicateurs de saisie vous informent de l'état de votre dossier. Les bulles d'information de couleur rouge, orange ou verte, au début de chaque section vous permette de suivre la saisie votre business-plan.

- \* Rouge = à compléter
- \* Orange = incomplet
- \* Vert = complet

Un compteur de mots vous aide à optimiser la taille du contenu de chacune des parties que vous devez compléter.

Si la question ne s'applique pas à votre projet, saisir le mot "vide". La question sera alors considérée comme complète et ne s'affichera pas lors de l'export en PDF.

#### 3.3.b Organisation des livraisons

Saisissez votre texte dans ce cadre. Dès que vous commencez à rédiger, le bouton « enregistrer » apparaît. Cliquez sur « enregistrer » pour valider votre texte. Votre texte s'affichera selon la forme saisie dans votre document PDF.

Si vous mettez des symboles pour créer une liste de points par exemple, choisissez de préférence les tirets "-" ou les étoiles "\*". Votre liste apparaitra ainsi :

- produit 1
- produit 2
- produit 3

Des indicateurs de saisie vous informent de l'état de votre dossier. Les bulles d'information de couleur rouge, orange ou verte, au début de chaque section vous permette de suivre la saisie votre business-plan.

- \* Rouge = à compléter
- \* Orange = incomplet

\* Vert = complet

Un compteur de mots vous aide à optimiser la taille du contenu de chacune des parties que vous devez compléter.

Si la question ne s'applique pas à votre projet, saisir le mot "vide". La question sera alors considérée comme complète et ne s'affichera pas lors de l'export en PDF.

#### 3.4.a Démarche qualité ou de certification

Si vous mettez des symboles pour créer une liste de points par exemple, choisissez de préférence les tirets "-" ou les étoiles "\*". Votre liste apparaitra ainsi :

- produit 1
- produit 2
- produit 3

Des indicateurs de saisie vous informent de l'état de votre dossier. Les bulles d'information de couleur rouge, orange ou verte, au début de chaque section vous permette de suivre la saisie votre business-plan.

- \* Rouge = à compléter
- \* Orange = incomplet
- \* Vert = complet

Un compteur de mots vous aide à optimiser la taille du contenu de chacune des parties que vous devez compléter.

Si la question ne s'applique pas à votre projet, saisir le mot "vide". La question sera alors considérée comme complète et ne s'affichera pas lors de l'export en PDF.

#### 3.4.b Intérêt(s) de la démarche qualité ou certification

Saisissez votre texte dans ce cadre. Dès que vous commencez à rédiger, le bouton « enregistrer » apparaît. Cliquez sur « enregistrer » pour valider votre texte. Votre texte s'affichera selon la forme saisie dans votre document PDF.

Si vous mettez des symboles pour créer une liste de points par exemple, choisissez de préférence les tirets "-" ou les étoiles "\*". Votre liste apparaitra ainsi :

- produit 1
- produit 2
- produit 3

Des indicateurs de saisie vous informent de l'état de votre dossier. Les bulles d'information de couleur rouge, orange ou verte, au début de chaque section vous permette de suivre la saisie votre business-plan.

- \* Rouge = à compléter
- \* Orange = incomplet

\* Vert = complet

Un compteur de mots vous aide à optimiser la taille du contenu de chacune des parties que vous devez compléter.

Si la question ne s'applique pas à votre projet, saisir le mot "vide". La question sera alors considérée comme complète et ne s'affichera pas lors de l'export en PDF.

3.4.c Contraintes de la démarche qualité ou certification

Si vous mettez des symboles pour créer une liste de points par exemple, choisissez de préférence les tirets "-" ou les étoiles "\*". Votre liste apparaitra ainsi :

- produit 1
- produit 2
- produit 3

Des indicateurs de saisie vous informent de l'état de votre dossier. Les bulles d'information de couleur rouge, orange ou verte, au début de chaque section vous permette de suivre la saisie votre business-plan.

- \* Rouge = à compléter
- \* Orange = incomplet

\* Vert = complet

Un compteur de mots vous aide à optimiser la taille du contenu de chacune des parties que vous devez compléter.

Si la question ne s'applique pas à votre projet, saisir le mot "vide". La question sera alors considérée comme complète et ne s'affichera pas lors de l'export en PDF.

#### 3.4.d Coût de mise en place de la démarche qualité ou certification

Saisissez votre texte dans ce cadre. Dès que vous commencez à rédiger, le bouton « enregistrer » apparaît. Cliquez sur « enregistrer » pour valider votre texte. Votre texte s'affichera selon la forme saisie dans votre document PDF.

Si vous mettez des symboles pour créer une liste de points par exemple, choisissez de préférence les tirets "-" ou les étoiles "\*". Votre liste apparaitra ainsi :

- produit 1
- produit 2
- produit 3

Des indicateurs de saisie vous informent de l'état de votre dossier. Les bulles d'information de couleur rouge, orange ou verte, au début de chaque section vous permette de suivre la saisie votre business-plan.

- \* Rouge = à compléter
- \* Orange = incomplet

\* Vert = complet

Un compteur de mots vous aide à optimiser la taille du contenu de chacune des parties que vous devez compléter.

Si la question ne s'applique pas à votre projet, saisir le mot "vide". La question sera alors considérée comme complète et ne s'affichera pas lors de l'export en PDF.

#### 4.1.a Présentation de l'équipe projet

Si vous mettez des symboles pour créer une liste de points par exemple, choisissez de préférence les tirets "-" ou les étoiles "\*". Votre liste apparaitra ainsi :

- produit 1
- produit 2
- produit 3

Des indicateurs de saisie vous informent de l'état de votre dossier. Les bulles d'information de couleur rouge, orange ou verte, au début de chaque section vous permette de suivre la saisie votre business-plan.

- \* Rouge = à compléter
- \* Orange = incomplet
- \* Vert = complet

Un compteur de mots vous aide à optimiser la taille du contenu de chacune des parties que vous devez compléter.

Si la question ne s'applique pas à votre projet, saisir le mot "vide". La question sera alors considérée comme complète et ne s'affichera pas lors de l'export en PDF.

#### 4.1.b Origine(s) / Raison(s) de la constitution de l'équipe

Saisissez votre texte dans ce cadre. Dès que vous commencez à rédiger, le bouton « enregistrer » apparaît. Cliquez sur « enregistrer » pour valider votre texte. Votre texte s'affichera selon la forme saisie dans votre document PDF.

Si vous mettez des symboles pour créer une liste de points par exemple, choisissez de préférence les tirets "-" ou les étoiles "\*". Votre liste apparaitra ainsi :

- produit 1
- produit 2
- produit 3

Des indicateurs de saisie vous informent de l'état de votre dossier. Les bulles d'information de couleur rouge, orange ou verte, au début de chaque section vous permette de suivre la saisie votre business-plan.

- \* Rouge = à compléter
- \* Orange = incomplet

\* Vert = complet

Un compteur de mots vous aide à optimiser la taille du contenu de chacune des parties que vous devez compléter.

Si la question ne s'applique pas à votre projet, saisir le mot "vide". La question sera alors considérée comme complète et ne s'affichera pas lors de l'export en PDF.

4.1.c Points forts de l'équipe pour l'exécution de la stratégie

Si vous mettez des symboles pour créer une liste de points par exemple, choisissez de préférence les tirets "-" ou les étoiles "\*". Votre liste apparaitra ainsi :

- produit 1
- produit 2
- produit 3

Des indicateurs de saisie vous informent de l'état de votre dossier. Les bulles d'information de couleur rouge, orange ou verte, au début de chaque section vous permette de suivre la saisie votre business-plan.

- \* Rouge = à compléter
- \* Orange = incomplet
- \* Vert = complet

Un compteur de mots vous aide à optimiser la taille du contenu de chacune des parties que vous devez compléter.

Si la question ne s'applique pas à votre projet, saisir le mot "vide". La question sera alors considérée comme complète et ne s'affichera pas lors de l'export en PDF.

#### 4.1.d Points faibles des fondateurs et besoin(s) de l'équipe

Saisissez votre texte dans ce cadre. Dès que vous commencez à rédiger, le bouton « enregistrer » apparaît. Cliquez sur « enregistrer » pour valider votre texte. Votre texte s'affichera selon la forme saisie dans votre document PDF.

Si vous mettez des symboles pour créer une liste de points par exemple, choisissez de préférence les tirets "-" ou les étoiles "\*". Votre liste apparaitra ainsi :

- produit 1
- produit 2
- produit 3

Des indicateurs de saisie vous informent de l'état de votre dossier. Les bulles d'information de couleur rouge, orange ou verte, au début de chaque section vous permette de suivre la saisie votre business-plan.

- \* Rouge = à compléter
- \* Orange = incomplet

\* Vert = complet

Un compteur de mots vous aide à optimiser la taille du contenu de chacune des parties que vous devez compléter.

Si la question ne s'applique pas à votre projet, saisir le mot "vide". La question sera alors considérée comme complète et ne s'affichera pas lors de l'export en PDF.

4.1.e Rôles et complémentarités des membres de l'équipe

Si vous mettez des symboles pour créer une liste de points par exemple, choisissez de préférence les tirets "-" ou les étoiles "\*". Votre liste apparaitra ainsi :

- produit 1
- produit 2
- produit 3

Des indicateurs de saisie vous informent de l'état de votre dossier. Les bulles d'information de couleur rouge, orange ou verte, au début de chaque section vous permette de suivre la saisie votre business-plan.

- \* Rouge = à compléter
- \* Orange = incomplet
- \* Vert = complet

Un compteur de mots vous aide à optimiser la taille du contenu de chacune des parties que vous devez compléter.

Si la question ne s'applique pas à votre projet, saisir le mot "vide". La question sera alors considérée comme complète et ne s'affichera pas lors de l'export en PDF.

#### 4.1.f Rémunération des fondateurs et associés

Saisissez votre texte dans ce cadre. Dès que vous commencez à rédiger, le bouton « enregistrer » apparaît. Cliquez sur « enregistrer » pour valider votre texte. Votre texte s'affichera selon la forme saisie dans votre document PDF.

Si vous mettez des symboles pour créer une liste de points par exemple, choisissez de préférence les tirets "-" ou les étoiles "\*". Votre liste apparaitra ainsi :

- produit 1
- produit 2
- produit 3

Des indicateurs de saisie vous informent de l'état de votre dossier. Les bulles d'information de couleur rouge, orange ou verte, au début de chaque section vous permette de suivre la saisie votre business-plan.

- \* Rouge = à compléter
- \* Orange = incomplet

\* Vert = complet

Un compteur de mots vous aide à optimiser la taille du contenu de chacune des parties que vous devez compléter.

Si la question ne s'applique pas à votre projet, saisir le mot "vide". La question sera alors considérée comme complète et ne s'affichera pas lors de l'export en PDF.

4.2.a Date envisagée pour les premiers recrutements

Si vous mettez des symboles pour créer une liste de points par exemple, choisissez de préférence les tirets "-" ou les étoiles "\*". Votre liste apparaitra ainsi :

- produit 1
- produit 2
- produit 3

Des indicateurs de saisie vous informent de l'état de votre dossier. Les bulles d'information de couleur rouge, orange ou verte, au début de chaque section vous permette de suivre la saisie votre business-plan.

- \* Rouge = à compléter
- \* Orange = incomplet
- \* Vert = complet

Un compteur de mots vous aide à optimiser la taille du contenu de chacune des parties que vous devez compléter.

Si la question ne s'applique pas à votre projet, saisir le mot "vide". La question sera alors considérée comme complète et ne s'affichera pas lors de l'export en PDF.

#### 4.2.b Profil(s) recruté(s)

Saisissez votre texte dans ce cadre. Dès que vous commencez à rédiger, le bouton « enregistrer » apparaît. Cliquez sur « enregistrer » pour valider votre texte. Votre texte s'affichera selon la forme saisie dans votre document PDF.

Si vous mettez des symboles pour créer une liste de points par exemple, choisissez de préférence les tirets "-" ou les étoiles "\*". Votre liste apparaitra ainsi :

- produit 1
- produit 2
- produit 3

Des indicateurs de saisie vous informent de l'état de votre dossier. Les bulles d'information de couleur rouge, orange ou verte, au début de chaque section vous permette de suivre la saisie votre business-plan.

- \* Rouge = à compléter
- \* Orange = incomplet

\* Vert = complet

Un compteur de mots vous aide à optimiser la taille du contenu de chacune des parties que vous devez compléter.

Si la question ne s'applique pas à votre projet, saisir le mot "vide". La question sera alors considérée comme complète et ne s'affichera pas lors de l'export en PDF.

#### 4.2.c Rémunération des collaborateurs

Si vous mettez des symboles pour créer une liste de points par exemple, choisissez de préférence les tirets "-" ou les étoiles "\*". Votre liste apparaitra ainsi :

- produit 1
- produit 2
- produit 3

Des indicateurs de saisie vous informent de l'état de votre dossier. Les bulles d'information de couleur rouge, orange ou verte, au début de chaque section vous permette de suivre la saisie votre business-plan.

- \* Rouge = à compléter
- \* Orange = incomplet
- \* Vert = complet

Un compteur de mots vous aide à optimiser la taille du contenu de chacune des parties que vous devez compléter.

Si la question ne s'applique pas à votre projet, saisir le mot "vide". La question sera alors considérée comme complète et ne s'affichera pas lors de l'export en PDF.

#### 4.3.a Masse salariale de l'entreprise

Saisissez votre texte dans ce cadre. Dès que vous commencez à rédiger, le bouton « enregistrer » apparaît. Cliquez sur « enregistrer » pour valider votre texte. Votre texte s'affichera selon la forme saisie dans votre document PDF.

Si vous mettez des symboles pour créer une liste de points par exemple, choisissez de préférence les tirets "-" ou les étoiles "\*". Votre liste apparaitra ainsi :

- produit 1
- produit 2
- produit 3

Des indicateurs de saisie vous informent de l'état de votre dossier. Les bulles d'information de couleur rouge, orange ou verte, au début de chaque section vous permette de suivre la saisie votre business-plan.

- \* Rouge = à compléter
- \* Orange = incomplet
- \* Vert = complet

Un compteur de mots vous aide à optimiser la taille du contenu de chacune des parties que vous devez compléter.

Si la question ne s'applique pas à votre projet, saisir le mot "vide". La question sera alors considérée comme complète et ne s'affichera pas lors de l'export en PDF.

#### 5.1 Choix de financement du projet

Si vous mettez des symboles pour créer une liste de points par exemple, choisissez de préférence les tirets "-" ou les étoiles "\*". Votre liste apparaitra ainsi :

- produit 1

- produit 2 - produit 3

Des indicateurs de saisie vous informent de l'état de votre dossier. Les bulles d'information de couleur rouge, orange ou verte, au début de chaque section vous permette de suivre la saisie votre business-plan.

- \* Rouge = à compléter
- \* Orange = incomplet

\* Vert = complet

Un compteur de mots vous aide à optimiser la taille du contenu de chacune des parties que vous devez compléter.

Si la question ne s'applique pas à votre projet, saisir le mot "vide". La question sera alors considérée comme complète et ne s'affichera pas lors de l'export en PDF.

#### 5.2 Aides et subventions

Saisissez votre texte dans ce cadre. Dès que vous commencez à rédiger, le bouton « enregistrer » apparaît. Cliquez sur « enregistrer » pour valider votre texte. Votre texte s'affichera selon la forme saisie dans votre document PDF.

Si vous mettez des symboles pour créer une liste de points par exemple, choisissez de préférence les tirets "-" ou les étoiles "\*". Votre liste apparaitra ainsi :

- produit 1
- produit 2
- produit 3

Des indicateurs de saisie vous informent de l'état de votre dossier. Les bulles d'information de couleur rouge, orange ou verte, au début de chaque section vous permette de suivre la saisie votre business-plan.

- \* Rouge = à compléter
- \* Orange = incomplet

\* Vert = complet

Un compteur de mots vous aide à optimiser la taille du contenu de chacune des parties que vous devez compléter.

Si la question ne s'applique pas à votre projet, saisir le mot "vide". La question sera alors considérée comme complète et ne s'affichera pas lors de l'export en PDF.

5.3 Investisseurs recherchés

Si vous mettez des symboles pour créer une liste de points par exemple, choisissez de préférence les tirets "-" ou les étoiles "\*". Votre liste apparaitra ainsi :

- produit 1

- produit 2 - produit 3

Des indicateurs de saisie vous informent de l'état de votre dossier. Les bulles d'information de couleur rouge, orange ou verte, au début de chaque section vous permette de suivre la saisie votre business-plan.

- \* Rouge = à compléter
- \* Orange = incomplet

\* Vert = complet

Un compteur de mots vous aide à optimiser la taille du contenu de chacune des parties que vous devez compléter.

Si la question ne s'applique pas à votre projet, saisir le mot "vide". La question sera alors considérée comme complète et ne s'affichera pas lors de l'export en PDF.

#### 5.4 Echéance et conditions de sortie pour les actionnaires

Saisissez votre texte dans ce cadre. Dès que vous commencez à rédiger, le bouton « enregistrer » apparaît. Cliquez sur « enregistrer » pour valider votre texte. Votre texte s'affichera selon la forme saisie dans votre document PDF.

Si vous mettez des symboles pour créer une liste de points par exemple, choisissez de préférence les tirets "-" ou les étoiles "\*". Votre liste apparaitra ainsi :

- produit 1
- produit 2
- produit 3

Des indicateurs de saisie vous informent de l'état de votre dossier. Les bulles d'information de couleur rouge, orange ou verte, au début de chaque section vous permette de suivre la saisie votre business-plan.

- \* Rouge = à compléter
- \* Orange = incomplet

\* Vert = complet

Un compteur de mots vous aide à optimiser la taille du contenu de chacune des parties que vous devez compléter.

Si la question ne s'applique pas à votre projet, saisir le mot "vide". La question sera alors considérée comme complète et ne s'affichera pas lors de l'export en PDF.

5.5 Mode de sortie

Si vous mettez des symboles pour créer une liste de points par exemple, choisissez de préférence les tirets "-" ou les étoiles "\*". Votre liste apparaitra ainsi :

- produit 1

- produit 2 - produit 3

Des indicateurs de saisie vous informent de l'état de votre dossier. Les bulles d'information de couleur rouge, orange ou verte, au début de chaque section vous permette de suivre la saisie votre business-plan.

- \* Rouge = à compléter
- \* Orange = incomplet

\* Vert = complet

Un compteur de mots vous aide à optimiser la taille du contenu de chacune des parties que vous devez compléter.

Si la question ne s'applique pas à votre projet, saisir le mot "vide". La question sera alors considérée comme complète et ne s'affichera pas lors de l'export en PDF.

#### 5.6 Intérêt pour le rachat

Saisissez votre texte dans ce cadre. Dès que vous commencez à rédiger, le bouton « enregistrer » apparaît. Cliquez sur « enregistrer » pour valider votre texte. Votre texte s'affichera selon la forme saisie dans votre document PDF.

Si vous mettez des symboles pour créer une liste de points par exemple, choisissez de préférence les tirets "-" ou les étoiles "\*". Votre liste apparaitra ainsi :

- produit 1
- produit 2
- produit 3

Des indicateurs de saisie vous informent de l'état de votre dossier. Les bulles d'information de couleur rouge, orange ou verte, au début de chaque section vous permette de suivre la saisie votre business-plan.

- \* Rouge = à compléter
- \* Orange = incomplet

\* Vert = complet

Un compteur de mots vous aide à optimiser la taille du contenu de chacune des parties que vous devez compléter.

Si la question ne s'applique pas à votre projet, saisir le mot "vide". La question sera alors considérée comme complète et ne s'affichera pas lors de l'export en PDF.

#### 6.1 Rentabilité à moyen et long terme

Si vous mettez des symboles pour créer une liste de points par exemple, choisissez de préférence les tirets "-" ou les étoiles "\*". Votre liste apparaitra ainsi :

- produit 1

- produit 2 - produit 3

Des indicateurs de saisie vous informent de l'état de votre dossier. Les bulles d'information de couleur rouge, orange ou verte, au début de chaque section vous permette de suivre la saisie votre business-plan.

- \* Rouge = à compléter
- \* Orange = incomplet

\* Vert = complet

Un compteur de mots vous aide à optimiser la taille du contenu de chacune des parties que vous devez compléter.

Si la question ne s'applique pas à votre projet, saisir le mot "vide". La question sera alors considérée comme complète et ne s'affichera pas lors de l'export en PDF.

#### 6.2 Usages secondaires du produit

Saisissez votre texte dans ce cadre. Dès que vous commencez à rédiger, le bouton « enregistrer » apparaît. Cliquez sur « enregistrer » pour valider votre texte. Votre texte s'affichera selon la forme saisie dans votre document PDF.

Si vous mettez des symboles pour créer une liste de points par exemple, choisissez de préférence les tirets "-" ou les étoiles "\*". Votre liste apparaitra ainsi :

- produit 1
- produit 2

- produit 3

Des indicateurs de saisie vous informent de l'état de votre dossier. Les bulles d'information de couleur rouge, orange ou verte, au début de chaque section vous permette de suivre la saisie votre business-plan.

- \* Rouge = à compléter
- \* Orange = incomplet

\* Vert = complet

Un compteur de mots vous aide à optimiser la taille du contenu de chacune des parties que vous devez compléter.

Si la question ne s'applique pas à votre projet, saisir le mot "vide". La question sera alors considérée comme complète et ne s'affichera pas lors de l'export en PDF.

#### 6.3 Extension du marché potentiel

Si vous mettez des symboles pour créer une liste de points par exemple, choisissez de préférence les tirets "-" ou les étoiles "\*". Votre liste apparaitra ainsi :

- produit 1

produit 2produit 2produit 3

Des indicateurs de saisie vous informent de l'état de votre dossier. Les bulles d'information de couleur rouge, orange ou verte, au début de chaque section vous permette de suivre la saisie votre business-plan.

- \* Rouge = à compléter
- \* Orange = incomplet

\* Vert = complet

Un compteur de mots vous aide à optimiser la taille du contenu de chacune des parties que vous devez compléter.

Si la question ne s'applique pas à votre projet, saisir le mot "vide". La question sera alors considérée comme complète et ne s'affichera pas lors de l'export en PDF.

# II-Partie financière

### Revenus

|                                | 2008         | 2009          | 2010         | 2011           | 2012         |
|--------------------------------|--------------|---------------|--------------|----------------|--------------|
| Délai de règlement des clients | 0 mois       |               |              |                |              |
|                                |              |               |              |                |              |
| T2- Agile Plus                 |              |               |              |                |              |
| Stock nécessaire               | 1 mois       |               |              |                |              |
| Stock initial de la période    | 20 K         | 25 K          | 30 K         | 35 K           | 40 K         |
| Valeur Stock initial           | 10 K         | 12 K          | 16 K         | 19 K           | 22 K         |
| Stock final de la période      | 20 K         | 25 K          | 30 K         | 35 K           | 40 K         |
| Valeur Stock final             | 10 K         | 13 K          | 16 K         | 19 K           | 22 K         |
| Coût d'achat d'un produit      | 0.5          | 0.5           | 0.52         | 0.53           | 0.54         |
| Prix de vente                  | 5.75         | 5.75          | 5.75         | 5.75           | 5.75         |
| Quantité vendue                | 20 K         | 25 K          | 30 K         | 35 K           | 40 K         |
| Chiffre d'affaires             | 115 K        | 143.7 K       | 172.5 K      | 201.3 K        | 230 K        |
| W10 - Mobile confort           |              |               |              |                |              |
| Stock nécessaire               | 1 mois       |               |              |                |              |
| Stock initial de la période    | 10 K         | 12 K          | 14 K         | 15 K           | 16 K         |
| Valeur Stock initial           | 17 K         | 21 K          | 26 K         | 27 K           | 31 K         |
| Stock final de la période      | 10 K         | 12 K          | 14 K         | 15 K           | 16 K         |
| Valeur Stock final             | 17 K         | 21 K          | 26 K         | 28 K           | 31 K         |
| Coût d'achat d'un produit      | 1.67         | 1.75          | 1.83         | 1.83           | 1.92         |
| Prix de vente                  | 6.75         | 6.8           | 6.85         | 6.9            | 6.95         |
| Quantité vendue                | 10 K         | 12 K          | 14 K         | 15 K           | 16 K         |
| Chiffre d'affaires             | 67 K         | 82 K          | 96 K         | 103.5 K        | 111.2 K      |
| W20 - Mobile + 10 P            |              |               |              |                |              |
| Stock nécessaire               | 1 mois       |               |              |                |              |
| Stock initial de la période    | 3 K          | 3.2 K         | 3.4 K        | 3.6 K          | 4 K          |
| Valeur Stock initial           | 13 K         | 15 K          | 16 K         | 17 K           | 19 K         |
| Stock final de la période      | 3.02 K       | 3.22 K        | 3.42 K       | 3.63 K         | 4 K          |
| Valeur Stock final             | 13 K         | 15 K          | 16 K         | 17 K           | 19 K         |
| Coût d'achat d'un produit      | 4.42         | 4.58          | 4.67         | 4.75           | 4.83         |
| Prix de vente                  | 10.25        | 10.3          | 10.35        | 10.4           | 10.45        |
| Quantité vendue                | 3 K          | 3.2 K         | 3.4 K        | 3.6 K          | 4 K          |
| Chiffre d'affaires             | 31 K         | 33 K          | 35 K         | 37 K           | 42.K         |
| K-30 Tout mobile               |              | 00 11         | 00 11        | 0,11           |              |
| Stock nécessaire               | 1 mois       |               |              |                |              |
| Stock initial de la période    | 2 K          | 25 K          | 3 K          | 3 5 K          | 4 K          |
| Valeur Stock initial           | 10 K         | 12.5 K        | 15 K         | 18 K           | 20 K         |
| Stock final de la période      | 2 04 K       | 2 54 K        | 3 04 K       | 3 54 K         | 20 K         |
| Valeur Stock final             | 2.04 K       | 13 K          | 15 K         | 18 K           | 20 K         |
| Coût d'achat d'un produit      | 10 K         | 13 K          | 15 K         | 10 K           | 20 K         |
| Brix de vente                  | 15.25        | 15 25         | 15 45        | 15 55          | 15.65        |
| Quantité vandua                | 15.25<br>2 K | 15.55<br>25 V | 15.45<br>2 V | 15.55<br>2.5 V | 15.05<br>4 V |
| Chiffre d'offeires             | 2 K<br>21 K  | 2.J K<br>20 V | 5 K<br>46 V  | 5.5 K          | 4 K          |
| V25 Efficacitá                 | 51 K         | 7 9C          | 40 K         | 34 K           | 03 K         |
| V25 - Efficacite +             | 1 .          |               |              |                |              |
| Stock necessaire               | 1 mois       | 16 17         | 17 17        | 10 17          | 10.17        |
| Stock initial de la periode    | 15 K         | 16 K          | 1 / K        | 18 K           | 19 K         |
| Valeur Stock initial           | 30 K         | 32 K          | 34 K         | 36 K           | 38 K         |
| Stock final de la période      | 15 K         | 16 K          | 17 K         | 18 K           | 19 K         |
| Valeur Stock final             | 30 K         | 32 K          | 34 K         | 36 K           | 38 K         |
| Cout d'achat d'un produit      | 2            | 2             | 2            | 2              | 2            |
| Prix de vente                  | 10.9         | 10.99         | 10.03        | 10.05          | 10.09        |
| Quantité vendue                | 15 K         | 16 K          | 17 K         | 18 K           | 19 K         |
| Chiffre d'affaires             | 163.5 K      | 175.8 K       | 170.5 K      | 180.9 K        | 191.7 K      |

| Total des produits | 407.2 K | 472.5 K | 520.5 K | 577.5 K | 637.3 K |
|--------------------|---------|---------|---------|---------|---------|
|                    |         |         |         |         |         |

# Charges

|                                                                                       | 2008     | 2009     | 2010     | 2011     | 2012       |
|---------------------------------------------------------------------------------------|----------|----------|----------|----------|------------|
| Achats                                                                                |          |          |          |          |            |
| Délai de paiement des fournisseurs                                                    | 1 mois   |          |          |          |            |
| Achats matières premières / marchandises / produits                                   | 88 K     | 94 K     | 107 K    | 117.6 K  | 129.6 K    |
| Variation de stock (matières premières / marchandises)                                | -7.59 K  | - 951.39 | - 822.22 | - 906.94 | -0         |
| Achats de sous traitance -Traitement des intervenants non salariés, intérimaires, etc | 0        | 10 K     | 15 K     | 15 K     | 15 K       |
| Total des achats                                                                      | 80 K     | 102.7 K  | 121.1 K  | 131.6 K  | 144.6 K    |
| Charges Externes                                                                      |          |          |          |          |            |
| Sous-traitance                                                                        | 0        | 0        | 0        | 0        | 0          |
| Crédit-bail                                                                           | 0        | 0        | 0        | 0        | 0          |
| Locations immobilières                                                                | 14 K     | 15 K     | 15 K     | 16 K     | 16 K       |
| Locations mobilières                                                                  | 0        | 0        | 0        | 0        | 0          |
| Charges locatives et de copropriété                                                   | 0        | 0        | 0        | 0        | 0          |
| Entretien / Ménage / Réparations                                                      | 2.4 K    | 2.4 K    | 2.4 K    | 2.4 K    | 2.4 K      |
| Primes d'assurances (TVA non récupérable)                                             | 2 K      | 2 K      | 2 K      | 2 K      | 2 K        |
| Etudes et recherches                                                                  | 5 K      | 2 K      | 2 K      | 5 K      | 3 K        |
| Documentation / Fournitures / Abonnements                                             | 400      | 400      | 400      | 400      | 400        |
| Personnel extérieur à l'entreprise (intérimaires)                                     | 0        | 0        | 0        | 0        | 0          |
| Rémunération d'intermédiaires et honoraires                                           | 3 K      | 3 K      | 3 K      | 3 K      | 3 K        |
| Publicité                                                                             | 0        | 0        | 0        | 0        | 0          |
| Formation du personnel                                                                | 0        | 0        | 0        | 0        | 0          |
| Frais déplacement TVA non récupérable                                                 | 2 K      | 3 K      | 3 K      | 3 K      | 300        |
| Hôtel / Restauration                                                                  | 3 K      | 4.5 K    | 3 K      | 3 K      | 3 K        |
| Location véhicules TVA non récupérable                                                | 1 000    | 2 K      | 1 000    | 1 000    | 1 000      |
| Carburant / Eau / Gaz / Electricité                                                   | 0        | 0        | 0        | 0        | 0          |
| Frais de transport TVA non récupérable                                                | 1 000    | 1 000    | 1 000    | 1 000    | 1 000      |
| Réceptions                                                                            | 4 K      | 4 K      | 1 000    | 1 000    | 1 000      |
| Frais postaux et coursiers                                                            | 2 K      | 2 K      | 2 K      | 2 K      | 2 K        |
| Frais bancaires                                                                       | 500      | 500      | 500      | 500      | 500        |
| Frais téléphone / fax / Internet                                                      | 0        | 0        | 0        | 0        | 0          |
| Autres charges externes                                                               | 0        | 0        | 0        | 0        | 0          |
| Total des charges externes                                                            | 53 K     | 57 K     | 49 K     | 51 K     | 48 K       |
| Impôts et taxes                                                                       |          |          |          |          |            |
| Taxe d'Apprentissage                                                                  | 580      | 600      | 600      | 600      | 600        |
| Taxe Formation Professionnelle Continue                                               | 638      | 700      | 700      | 700      | 700        |
| Taxe de participation à l'effort de construction                                      | 0        | 0        | 0        | 0        | 0          |
| Taxe Professionnelle                                                                  | 350      | 500      | 500      | 500      | 500        |
| Taxe Foncière                                                                         | 600      | 600      | 600      | 600      | 600        |
| Autres Impôts et Taxes                                                                | 0        | 0        | 0        | 0        | 0          |
| Total des impôts et taxes                                                             | 2.17 K   | 2.4 K    | 2.4 K    | 2.4 K    | 2.4 K      |
| Frais de personnel                                                                    |          |          |          |          |            |
| Salaires bruts                                                                        | 115.4 K  | 121.9 K  | 126.4 K  | 130.1 K  | 118 K      |
| Charges patronales                                                                    | 72 K     | 97 K     | 101.2 K  | 104.5 K  | 92 K       |
| Total des frais de personnel                                                          | 186 9 K  | 219.3 K  | 227.6 K  | 234.7 K  | 210.4 K    |
| Dotation aux amortissements                                                           | 10000 11 | 21,10 11 | 2271011  | 201111   | 210111     |
| Amortissements                                                                        | 15 K     | 15 K     | 9 K      | 9 K      | 5 K        |
| Provisions                                                                            | 2 K      | 4 K      | 2 K      | 2 K      | 2 K        |
| Total dotations aux amortissement et provisions                                       | 17 K     | 19 K     | 11 K     | 11 K     | 2 K<br>7 K |
| Frais financiers                                                                      | 1 / 1    | 17 K     | 11 K     | 11 K     | / 1        |
| Sur emprint                                                                           | 0        | 0        | 0        | 0        | 0          |
| Sur découvert                                                                         | 0        | 0        | 0        | 0        | 0          |
| Sur eccounte                                                                          | 0        | 0        | 0        | 0        | 0          |
| Sur comptes courants d'associée                                                       | 0        | 0        | 0        | 0        | 0          |
| Total frais financiers                                                                | 0        | 0        | 0        | 0        | 0          |
|                                                                                       | U        | U        | U        | U        | U          |

### Salariés

|                                                      | 2008   | 2009    | 2010   | 2011    | 2012   |
|------------------------------------------------------|--------|---------|--------|---------|--------|
| Taux de charges sociales stagiaires (part patronale) | 0 %    |         |        |         |        |
| Taux de charges sociales stagiaires (part salariale) | 0 %    |         |        |         |        |
| Taux de charges sociales cadre (part patronale)      | 50 %   |         |        |         |        |
| Taux de charges sociales cadre (part salariale)      | 30 %   |         |        |         |        |
| Taux de charges sociales non cadre (part patronale)  | 45 %   |         |        |         |        |
| Taux de charges sociales non cadre (part salariale)  | 25 %   |         |        |         |        |
| Taux de charges sociales TNS                         | 50 %   |         |        |         |        |
| Plafond stage                                        | 400    |         |        |         |        |
| Rémunération des dirigeants                          |        |         |        |         |        |
| MAX (fondateur - dirigeant)                          |        |         |        |         |        |
| Fixe                                                 | 35 K   | 35 K    | 38 K   | 40 K    | 45 K   |
| Variable                                             | 0      | 0       | 0      | 0       | 0      |
| Total dirigeant                                      | 35 K   | 35 K    | 38 K   | 40 K    | 45 K   |
| ALAIN (associé - commercial mi-temps)                |        |         |        |         |        |
| Fixe                                                 | 12 K   | 12 K    | 12 K   | 12 K    | 12 K   |
| Variable                                             | 0      | 0       | 0      | 0       | 0      |
| Total dirigeant                                      | 12 K   | 12 K    | 12 K   | 12 K    | 12 K   |
| Total rémunération nette                             | 47 K   | 47 K    | 50 K   | 52 K    | 57 K   |
| Charges Sociales                                     | 18 K   | 24 K    | 25 K   | 26 K    | 28 K   |
| Coût total de la rémunération des dirigeants         | 65 K   | 71 K    | 75 K   | 78 K    | 85 K   |
| Frais de personnel cadres                            |        |         |        |         |        |
| COMMERCIAL 1 Sénior                                  |        |         |        |         |        |
| Fixe                                                 | 30 K   | 32 K    | 32 K   | 32 K    | 32 K   |
| Variable                                             | 5 K    | 5 K     | 6 K    | 7 K     | 8 K    |
| Total                                                | 35 K   | 37 K    | 38 K   | 39 K    | 40 K   |
| COMMERCIAL 2 Junior                                  |        |         |        |         |        |
| Fixe                                                 | 28 K   | 28 K    | 29 K   | 29 K    | 3 K    |
| Variable                                             | 5 K    | 5 K     | 6 K    | 7 K     | 8 K    |
| Total                                                | 33 K   | 34 K    | 35 K   | 36 K    | 11 K   |
| Total salaires bruts des cadres                      | 68 K   | 71 K    | 73 K   | 75 K    | 51 K   |
| Total salaires nets des cadres                       | 48 K   | 49 K    | 51 K   | 53 K    | 36 K   |
| Charges Sociales                                     |        |         |        |         |        |
| Participation patronale                              | 26 K   | 35 K    | 36 K   | 37 K    | 29 K   |
| Participation salariale                              | 15 K   | 21 K    | 22 K   | 22 K    | 17 K   |
| Total organismes sociaux                             | 41 K   | 56 K    | 58 K   | 60 K    | 46 K   |
| Total frais de personnel cadres                      | 88 K   | 105.3 K | 109 K  | 112.8 K | 81 K   |
| Frais de personnel non cadres                        |        |         |        |         |        |
| ADMIN - ASSISTANTE                                   |        |         |        |         |        |
| Fixe                                                 | 24 K   | 25 K    | 25 K   | 25 K    | 25 K   |
| Variable                                             | 1 000  | 1.5 K   | 2 K    | 2 K     | 2 K    |
| Total                                                | 25 K   | 26 K    | 27 K   | 27 K    | 27 K   |
| Total salaires bruts non cadres                      | 25 K   | 26 K    | 27 K   | 27 K    | 27 K   |
| Total salaires nets non cadres                       | 19 K   | 19 K    | 20 K   | 20 K    | 20 K   |
| Charges Sociales                                     | 0      | 0       | 0      | 0       | 0      |
| Participation patronale                              | 8.44 K | 12 K    | 12 K   | 12 K    | 12 K   |
| Participation salariale                              | 4.69 K | 6.44 K  | 6.69 K | 6.75 K  | 6.75 K |
| Total organismes sociaux non cadres                  | 13 K   | 18 K    | 19 K   | 19 K    | 19 K   |
| Total trais de personnel non cadres                  | 32 K   | 38 K    | 39 K   | 39 K    | 39 K   |
| Frais de personnel stagiaires                        |        |         |        |         |        |
| Salaires bruts stagiaires                            | 2 K    | 6 K     | 5 K    | 5 K     | 5 K    |
| Salaires bruts chargés                               | 2 K    | 6 K     | 5 K    | 5 K     | 5 K    |
| Total salaires bruts stagiaires                      | 2 K    | 6 K     | 5 K    | 5 K     | 5 K    |
| Salaires nets chargés                                | 2 K    | 6 K     | 5 K    | 5 K     | 5 K    |
| Salaires nets non chargés                            | 0      | 0       | 0      | 0       | 0      |

| Rémunération stagiaires soumis à cotisation | 0       | 0       | 0       | 0       | 0       |
|---------------------------------------------|---------|---------|---------|---------|---------|
| Participation patronale                     | 0       | 0       | 0       | 0       | 0       |
| Participation salariale                     | 0       | 0       | 0       | 0       | 0       |
| Total organismes sociaux stagiaires         | 0       | 0       | 0       | 0       | 0       |
| Total frais de personnel stagiaires         | 2 K     | 6 K     | 5 K     | 5 K     | 5 K     |
| Total salaires bruts                        | 115.4 K | 121.9 K | 126.4 K | 130.1 K | 118 K   |
| Total organismes sociaux                    | 72 K    | 97 K    | 101.2 K | 104.5 K | 92 K    |
| Total frais de personnel                    | 186.9 K | 219.3 K | 227.6 K | 234.7 K | 210.4 K |

### Investissements

|                  |                                                    | 2008    | 2009   | 2010  | 2011  | 2012   |
|------------------|----------------------------------------------------|---------|--------|-------|-------|--------|
| Investissemen    | ts incorporels                                     |         |        |       |       |        |
| Recherche et I   | Développement                                      |         |        |       |       |        |
| Туре             |                                                    |         |        |       |       |        |
| D                | urée d'amortissement                               | 0 mois  |        |       |       |        |
| In               | vestissements                                      | 0       | 0      | 0     | 0     | 0      |
| А                | mortissement                                       | 0       | 0      | 0     | 0     | 0      |
| Autres investis  | ssements incorporels                               |         |        |       |       |        |
| Туре             |                                                    |         |        |       |       |        |
| D                | urée d'amortissement                               | 0 mois  |        |       |       |        |
| In               | vestissements                                      | 0       | 0      | 0     | 0     | 0      |
| А                | mortissement                                       | 0       | 0      | 0     | 0     | 0      |
| Total investiss  | sements incorporels                                | 0       | 0      | 0     | 0     | 0      |
| Investissemen    | ts corporels                                       |         |        |       |       |        |
| Constructions    |                                                    |         |        |       |       |        |
| Type             |                                                    |         |        |       |       |        |
| D                | urée d'amortissement                               | 0 mois  |        |       |       |        |
| In               | vestissements                                      | 0       | 0      | 0     | 0     | 0      |
| A                | mortissement                                       | 0       | 0      | 0     | 0     | 0      |
| Installations te | chniques, matériel et outillage                    | -       | -      | -     | -     | -      |
| Racks 7          | one de stokage                                     |         |        |       |       |        |
| D                | urée d'amortissement                               | 24 mois |        |       |       |        |
| In               | vestissements                                      | 10 K    | 0      | 0     | 0     | 5 K    |
| A                | mortissement                                       | 5 K     | 5 K    | 0     | 0     | 25 K   |
| Matériel de pr   | oduction                                           | 5 K     | 5 11   | 0     | 0     | 2.5 11 |
| Type             | oddenon                                            |         |        |       |       |        |
| Турс             | uráa d'amortissamant                               | 0 mois  |        |       |       |        |
| In               |                                                    | 0       | 0      | 0     | 0     | 0      |
| 1                | mortissement                                       | 0       | 0      | 0     | 0     | 0      |
| Mobilier         | monssement                                         | 0       | 0      | 0     | 0     | 0      |
| Bureau           | $\pm$ chaises (A postes) $\pm$ salle réunion $\pm$ |         |        |       |       |        |
| armoire          | + enaises (+ postes)+ saile realiton +             |         |        |       |       |        |
| D                | urée d'amortissement                               | 24 mois |        |       |       |        |
| In               | vestissements                                      | 3.5 K   | 0      | 0     | 0     | 0      |
| А                | mortissement                                       | 1.75 K  | 1.75 K | 0     | 0     | 0      |
| Matériel inform  | matique                                            |         |        |       |       |        |
| Ordinate         | eur et logiciel                                    |         |        |       |       |        |
| D                | urée d'amortissement                               | 24 mois |        |       |       |        |
| In               | westissements                                      | 6 K     | 0      | 3 K   | 0     | 0      |
| А                | mortissement                                       | 3 K     | 3 K    | 1.5 K | 1.5 K | 0      |
| Véhicules indu   | ustriels                                           |         |        |       |       |        |
| Type             |                                                    |         |        |       |       |        |
| D                | urée d'amortissement                               | 0 mois  |        |       |       |        |
| In               | westissements                                      | 0       | 0      | 0     | 0     | 0      |
| А                | mortissement                                       | 0       | 0      | 0     | 0     | 0      |
| Véhicules tour   | rismes                                             |         |        |       |       |        |
| 2 véhicu         | iles commerciaux                                   |         |        |       |       |        |
| D                | urée d'amortissement                               | 48 mois |        |       |       |        |
| In               | westissements                                      | 20 K    | 0      | 10 K  | 0     | 0      |
| A                | mortissement                                       | 5 K     | 5 K    | 7.5 K | 7.5 K | 2.5 K  |
| Autres investig  | ssements corporels                                 |         |        |       |       |        |
| Type             |                                                    |         |        |       |       |        |
| D                | urée d'amortissement                               | 0 mois  |        |       |       |        |
| In               | vestissements                                      | 0       | 0      | 0     | 0     | 0      |
| Δ                | mortissement                                       | 0       | 0      | 0     | 0     | 0      |

| Total investissements corporels           | 40 K | 0    | 13 K | 0   | 5 K |
|-------------------------------------------|------|------|------|-----|-----|
| Investissements financiers                |      |      |      |     |     |
| Cautions / Dépots de garantie             |      |      |      |     |     |
| Investissements                           | 3 K  | 0    | 0    | 0   | 0   |
| Titres de participation                   |      |      |      |     |     |
| Investissements                           | 0    | 0    | 0    | 0   | 0   |
| Autres investissements financiers         |      |      |      |     |     |
| Investissements                           | 0    | 0    | 0    | 0   | 0   |
| Total investissements financiers          | 3 K  | 0    | 0    | 0   | 0   |
| Investissements sous forme de crédit-bail |      |      |      |     |     |
| Investissements                           | 0    | 0    | 0    | 0   | 0   |
| Total investissements hors crédit-bail    | 42 K | 0    | 13 K | 0   | 5 K |
| Total des amortissments                   | 15 K | 15 K | 9 K  | 9 K | 5 K |

# SIG - Soldes intermédiaires de gestion

|                                                             | 2008    | 2009     | 2010     | 2011     | 2012    |
|-------------------------------------------------------------|---------|----------|----------|----------|---------|
| Chiffre d'affaires de l'entreprise                          | 407.2 K | 472.5 K  | 520.5 K  | 577.5 K  | 637.3 K |
| Achats de marchandises ou matières premières                | 88 K    | 94 K     | 107 K    | 117.6 K  | 129.6 K |
| Variation de stock de marchandises ou matières<br>premières | -7.59 K | - 951.39 | - 822.22 | - 906.94 | -0      |
| Achats de sous-traitance                                    | 0       | 10 K     | 15 K     | 15 K     | 15 K    |
| Marge Commerciale                                           | 327.3 K | 369.9 K  | 399.3 K  | 445.9 K  | 492.7 K |
| Charges externes                                            | 53 K    | 57 K     | 49 K     | 51 K     | 48 K    |
| Valeur ajoutée                                              | 274.8 K | 313.3 K  | 350 K    | 394.8 K  | 445.1 K |
| Subventions                                                 | 20 K    | 0        | 0        | 0        | 0       |
| Salaires nets                                               | 115.4 K | 121.9 K  | 126.4 K  | 130.1 K  | 118 K   |
| Charges patronales                                          | 72 K    | 97 K     | 101.2 K  | 104.5 K  | 92 K    |
| Impôts et taxes                                             | 2.17 K  | 2.4 K    | 2.4 K    | 2.4 K    | 2.4 K   |
| Autres produits d'exploitation                              | 0       | 0        | 0        | 0        | 0       |
| Autres charges d'exploitation                               | 0       | 0        | 0        | 0        | 0       |
| Excédent brut d'exploitation                                | 66 K    | 92 K     | 120 K    | 157.8 K  | 232.2 K |
| Dotations aux amortissements, provisions et autres charges  | 17 K    | 19 K     | 11 K     | 11 K     | 7 K     |
| Résultat d'exploitation                                     | 49 K    | 73 K     | 109 K    | 146.8 K  | 225.2 K |
| Produits financiers                                         | 0       | 0        | 0        | 0        | 0       |
| Charges financières                                         | 0       | 0        | 0        | 0        | 0       |
| Résultat courant avant impôt                                | 49 K    | 73 K     | 109 K    | 146.8 K  | 225.2 K |
| Produits exceptionnels                                      | 0       | 0        | 0        | 0        | 0       |
| Charges exceptionnelles                                     | 0       | 0        | 0        | 0        | 0       |
| Masse imposable                                             | 240.2 K | 844.4 K  | 1 012 K  | 1 330 K  | 1 770 K |
| Résultat exceptionnel                                       | 49 K    | 73 K     | 109 K    | 146.8 K  | 225.2 K |
| Impôt sur les bénéfices                                     | 0       | 8.07 K   | 36 K     | 45 K     | 143.9 K |
| Masse imposable annuelle                                    | 0       | 45 K     | 130 K    | 157.2 K  | 477.6 K |
| Résultat net de l'exercice                                  | 49 K    | 57 K     | 52 K     | 88 K     | 150.5 K |
| Capacité d'Autofinancement                                  | 66 K    | 75 K     | 63 K     | 99 K     | 157.5 K |
| Accomptes et paiements de l'IS                              | 0       | 16 K     | 57 K     | 59 K     | 75 K    |

### BFR - Besoins en fonds de roulement

|                                  | 2008  | 2009      | 2010      | 2011      | 2012      |
|----------------------------------|-------|-----------|-----------|-----------|-----------|
| Crédit clients                   | 0     | 0         | 0         | 0         | 0         |
| Stocks                           | 81 K  | 94 K      | 107 K     | 117.6 K   | 129.6 K   |
| Crédit fournisseurs              | 88 K  | 103.6 K   | 122 K     | 132.6 K   | 144.6 K   |
| TVA (due+/à récupérer-)          | -81 K | - 110.4 K | - 123.9 K | - 136.9 K | - 150.6 K |
| Besoin en fonds de roulement     | 75 K  | 100.4 K   | 108.9 K   | 121.9 K   | 135.6 K   |
| B.F.R. en nombre de jour de C.A. | 57    | 70        | 71        | 71        | 74        |

### Trésorerie

|             |                                                                                                    | 2008    | 2009    | 2010    | 2011    | 2012    |
|-------------|----------------------------------------------------------------------------------------------------|---------|---------|---------|---------|---------|
| Solde initi | al                                                                                                    | 1 005 K | 2 188 K | 3 483 K | 5 284 K | 7 678 K |
| Type de T   | VA                                                                                                    | 0       |         |         |         |         |
| Taux de T   | VA                                                                                                    | 19.6 %  |         |         |         |         |
| Encaissem   | lents                                                                                                    |         |         |         |         |         |
| Exp         | loitation                                                                                                    |         |         |         |         |         |
|             | Chiffre d'affaires                                                                                            | 407.2 K | 472.5 K | 520.5 K | 577.5 K | 637.3 K |
|             | Chiffre d'affaires encaissé                                                                                   | 407.2 K | 472.5 K | 520.5 K | 577.5 K | 637.3 K |
|             | Subventions                                                                                                   | 0       | 0       | 0       | 0       | 0       |
|             | Crédit de TVA                                                                                                 | 0       | 0       | 0       | 0       | 0       |
|             | Autres produits d'exploitation                                                                                | 0       | 0       | 0       | 0       | 0       |
|             | TVA due                                                                                                    | 80 K    | 93 K    | 102 K   | 113.2 K | 124.9 K |
|             | TVA collectée                                                                                                 | 80 K    | 93 K    | 102 K   | 113.2 K | 124.9 K |
| Hors        | s Exploitation                                                                                                |         |         |         |         |         |
|             | Apports en capital                                                                                            | 13 K    | 0       | 0       | 0       | 0       |
|             | Apports en comptes courants d'associés                                                                        | 15 K    | 0       | 0       | 0       | 0       |
|             | Emprunts à moyen et long terme                                                                                | 45 K    | 0       | 0       | 0       | 0       |
|             | Autres encaissements                                                                                          | 0       | 0       | 0       | 0       | 0       |
|             | Intérêts                                                                                                    | 0       | 0       | 0       | 0       | 0       |
| Total enca  | issements                                                                                                    | 560.1 K | 565.1 K | 622.5 K | 690.7 K | 762.2 K |
| Décaissem   | ients                                                                                                    |         |         |         |         |         |
| Exp         | loitation                                                                                                    |         |         |         |         |         |
|             | Achats marchandises, matières premières et produits                                                           | 88 K    | 103.6 K | 122 K   | 132.6 K | 144.6 K |
|             | Achats décaissés                                                                                              | 80 K    | 101.7 K | 120.5 K | 131.6 K | 144.4 K |
|             | Sous-traitance                                                                                                | 0       | 0       | 0       | 0       | 0       |
|             | Crédit-bail                                                                                                   | 0       | 0       | 0       | 0       | 0       |
|             | Locations immobilières                                                                                        | 14 K    | 15 K    | 15 K    | 16 K    | 16 K    |
|             | Locations mobilières                                                                                          | 0       | 0       | 0       | 0       | 0       |
|             | Charges locatives et de copropriété                                                                           | 0       | 0       | 0       | 0       | 0       |
|             | Entretien, ménage, réparations                                                                                | 2.4 K   | 2.4 K   | 2.4 K   | 2.4 K   | 2.4 K   |
|             | Primes d'assurances                                                                                           | 2 K     | 2 K     | 2 K     | 2 K     | 2 K     |
|             | Etudes et recherches                                                                                          | 5 K     | 2 K     | 2 K     | 5 K     | 3 K     |
|             | Documentation / Fournitures / Abonnements                                                                     | 400     | 400     | 400     | 400     | 400     |
|             | Personnel extérieur à l'entreprise<br>(intérimaires)                                                          | 0       | 0       | 0       | 0       | 0       |
|             | Rémunération d'intermédiaires et<br>honoraires (avocats / experts comptables /<br>commissaires aux comptes /) | 3 K     | 3 K     | 3 K     | 3 K     | 3 K     |
|             | Publicité                                                                                                    | 0       | 0       | 0       | 0       | 0       |
|             | Formation du personnel                                                                                        | 0       | 0       | 0       | 0       | 0       |
|             | Frais déplacement (train / avion) TVA non récupérable                                                         | 2 K     | 3 K     | 3 K     | 3 K     | 300     |
|             | Hôtel                                                                                                    | 3 K     | 4.5 K   | 3 K     | 3 K     | 3 K     |
|             | Location véhicules TVA non récupérable                                                                        | 1 000   | 2 K     | 1 000   | 1 000   | 1 000   |
|             | Carburant / Eau / Gaz / Electricité                                                                           | 0       | 0       | 0       | 0       | 0       |
|             | Frais de transport (taxi / carte orange) TVA non récupérable                                                  | 1 000   | 1 000   | 1 000   | 1 000   | 1 000   |
|             | Réceptions                                                                                                    | 4 K     | 4 K     | 1 000   | 1 000   | 1 000   |
|             | Frais postaux et coursiers                                                                                    | 2 K     | 2 K     | 2 K     | 2 K     | 2 K     |
|             | Frais bancaires                                                                                               | 500     | 500     | 500     | 500     | 500     |
|             | Frais téléphone / fax / Internet                                                                              | 0       | 0       | 0       | 0       | 0       |
|             | Autres charges externes                                                                                       | 0       | 0       | 0       | 0       | 0       |
|             | Autres charges d'exploitation                                                                                 | 0       | 0       | 0       | 0       | 0       |
|             | IS                                                                                                    | 0       | 16 K    | 57 K    | 59 K    | 75 K    |
| Sala        | ires bruts                                                                                                    | 115.4 K | 121.9 K | 126.4 K | 130.1 K | 118 K   |
| Cha         | rges patronales                                                                                               | 72 K    | 97 K    | 101.2 K | 104.5 K | 92 K    |

| Taxe d'apprentissage                                  | 580     | 600     | 600     | 600     | 600     |
|-------------------------------------------------------|---------|---------|---------|---------|---------|
| Taxe de formation professionnelle continue            | 638     | 700     | 700     | 700     | 700     |
| Taxe de participation à l'effort de construction      | 0       | 0       | 0       | 0       | 0       |
| Taxe professionnelle                                  | 350     | 500     | 500     | 500     | 500     |
| Taxe foncière                                         | 600     | 600     | 600     | 600     | 600     |
| Autre impôts et taxes                                 | 0       | 0       | 0       | 0       | 0       |
| TVA payée                                             | 30 K    | 26 K    | 32 K    | 32 K    | 35 K    |
| TVA déductible                                        | 32 K    | 27 K    | 32 K    | 32 K    | 35 K    |
| TVA versée                                            | 34 K    | 64 K    | 68 K    | 79 K    | 87 K    |
| Frais financiers                                      | 0       | 0       | 0       | 0       | 0       |
| Hors Exploitation                                     |         |         |         |         |         |
| Recherche et Développement                            | 0       | 0       | 0       | 0       | 0       |
| Autres investissements incorporels (brevets, marques) | 0       | 0       | 0       | 0       | 0       |
| Constructions                                         | 0       | 0       | 0       | 0       | 0       |
| Constructions                                         |         |         |         |         |         |
| Installations techniques, matériel et outillage       | 10 K    | 0       | 0       | 0       | 5 K     |
| Matériel de production                                | 0       | 0       | 0       | 0       | 0       |
| Mobilier                                              | 3.5 K   | 0       | 0       | 0       | 0       |
| Matériel informatique                                 | 6 K     | 0       | 3 K     | 0       | 0       |
| Véhicules industriels                                 | 0       | 0       | 0       | 0       | 0       |
| Véhicules tourismes                                   | 20 K    | 0       | 10 K    | 0       | 0       |
| Autres investissements corporels                      | 0       | 0       | 0       | 0       | 0       |
| Caution / dépots de garantie                          | 3 K     | 0       | 0       | 0       | 0       |
| Titre de participations                               | 0       | 0       | 0       | 0       | 0       |
| Autres investissements financiers                     | 0       | 0       | 0       | 0       | 0       |
| Remboursements d'emprunts                             | 0       | 0       | 0       | 0       | 0       |
| Autres décaissements                                  | 0       | 0       | 0       | 0       | 0       |
| Total décaissements                                   | 416.3 K | 455.3 K | 499.9 K | 519.9 K | 520.2 K |
| Solde de la période                                   | 143.7 K | 109.8 K | 122.6 K | 170.8 K | 242.1 K |
| Solde final                                           | 1 148 K | 2 297 K | 3 605 K | 5 455 K | 7 920 K |

### Financements

|                                    | 2008    | 2009    | 2010    | 2011    | 2012    |
|------------------------------------|---------|---------|---------|---------|---------|
| Ressources                         |         |         |         |         |         |
| Capital Social                     |         |         |         |         |         |
| Montants des apports               | 0       | 0       | 0       | 0       | 0       |
| Réserves                           | 240.2 K | 1 276 K | 2 541 K | 4 073 K | 6 178 K |
| Comptes courants d'associés        |         |         |         |         |         |
| Montant des apports                | 0       | 0       | 0       | 0       | 0       |
| Emprunts à moyen et long terme     |         |         |         |         |         |
| Emprunts                           | 45 K    | 0       | 0       | 0       | 0       |
| Dotation aux amortissments         | 15 K    | 15 K    | 9 K     | 9 K     | 5 K     |
| Total des ressources               | 299.9 K | 1 291 K | 2 550 K | 4 082 K | 6 183 K |
| Emplois (hors crédit bail)         |         |         |         |         |         |
| Investissements globaux            |         |         |         |         |         |
| Investissements incorporels        | 0       | 0       | 0       | 0       | 0       |
| Investissements corporels          | 40 K    | 0       | 13 K    | 0       | 5 K     |
| Investissements financiers         | 3 K     | 0       | 0       | 0       | 0       |
| Remboursements du capital emprunté |         |         |         |         |         |
| Remboursements                     | 0       | 0       | 0       | 0       | 0       |
| Fonds de roulement                 | 75 K    | 100.4 K | 108.9 K | 121.9 K | 135.6 K |
| Total des emplois                  | 117.1 K | 100.4 K | 121.9 K | 121.9 K | 140.6 K |
| Ressources - emplois               | 182.8 K | 1 191 K | 2 428 K | 3 960 K | 6 042 K |

# Compte de résultat

|                                   |                                           | 2008    | 2009     | 2010     | 2011     | 2012    |
|-----------------------------------|-------------------------------------------|---------|----------|----------|----------|---------|
| Produits d'exploitation (1)       |                                           |         |          |          |          |         |
|                                   | Chiffre d'affaires de l'entreprise        | 407.2 K | 472.5 K  | 520.5 K  | 577.5 K  | 637.3 K |
|                                   | Chiffre d'affaires net                    | 407.2 K | 472.5 K  | 520.5 K  | 577.5 K  | 637.3 K |
|                                   | Subventions d'exploitation                | 0       | 0        | 0        | 0        | 0       |
|                                   | Autres produits                           | 0       | 0        | 0        | 0        | 0       |
| Total des Produits d'exploitation |                                           | 407.2 K | 472.5 K  | 520.5 K  | 577.5 K  | 637.3 K |
| Cha                               | ges d'exploitation (2)                    |         |          |          |          |         |
|                                   | Achats de marchandises                    | 88 K    | 94 K     | 107 K    | 117.6 K  | 129.6 K |
|                                   | Variation de stocks                       | -7.59 K | - 951.39 | - 822.22 | - 906.94 | -0      |
|                                   | Charges de sous traitance                 | 0       | 10 K     | 15 K     | 15 K     | 15 K    |
|                                   | Autres achats et charges externes         | 53 K    | 57 K     | 49 K     | 51 K     | 48 K    |
|                                   | Impôts, taxes et versements assimilés     | 2.17 K  | 2.4 K    | 2.4 K    | 2.4 K    | 2.4 K   |
|                                   | Salaires et traitements                   | 142 K   | 149.5 K  | 155 K    | 159.5 K  | 140 K   |
|                                   | Charges sociales                          | 69 K    | 70 K     | 74 K     | 76 K     | 66 K    |
|                                   | Dotations aux amortissements              | 15 K    | 15 K     | 9 K      | 9 K      | 5 K     |
|                                   | Dotations aux dépreciations et provisions | 2 K     | 4 K      | 2 K      | 2 K      | 2 K     |
|                                   | Autres charges                            | 0       | 0        | 0        | 0        | 0       |
| Tota                              | l des charges d'exploitation              | 360.1 K | 396.3 K  | 410.5 K  | 429.5 K  | 405.8 K |
| Rést                              | ltat d'exploitation                       | 47 K    | 76 K     | 109.9 K  | 148 K    | 231.5 K |
| Prod                              | uits financiers                           | 0       | 0        | 0        | 0        | 0       |
| Cha                               | ges financières                           | 0       | 0        | 0        | 0        | 0       |
| Résu                              | ıltat financier                           | 0       | 0        | 0        | 0        | 0       |
| Rest                              | iltat courant avant impôts                | 47 K    | 76 K     | 109.9 K  | 148 K    | 231.5 K |
| Prod                              | uits exceptionnels                        | 0       | 0        | 0        | 0        | 0       |
| Cha                               | ges exceptionnelles                       | 0       | 0        | 0        | 0        | 0       |
| Résu                              | ıltat exceptionnel                        | 0       | 0        | 0        | 0        | 0       |
| Impo                              | ots sur les bénéfices                     | 0       | 8.07 K   | 36 K     | 45 K     | 143.9 K |
| Tota                              | l des produits                            | 407.2 K | 472.5 K  | 520.5 K  | 577.5 K  | 637.3 K |
| Total des charges                 |                                           | 360.1 K | 404.4 K  | 446.6 K  | 474.5 K  | 549.7 K |
| Bénéfice ou perte                 |                                           | 47 K    | 68 K     | 74 K     | 103 K    | 88 K    |